# Mageloc. LumiSpor (C

## VERA 操作手册

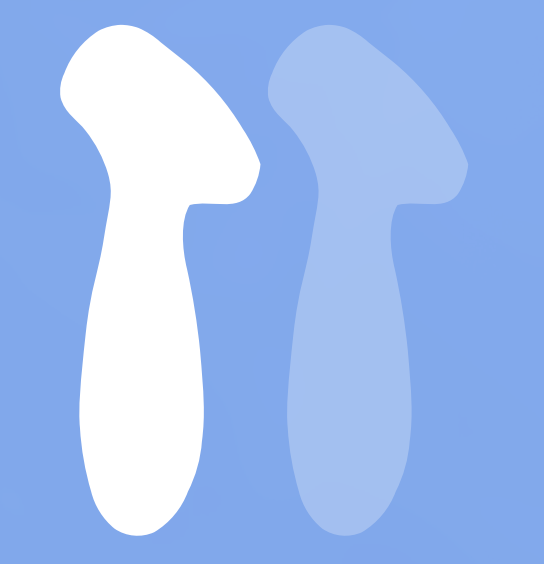

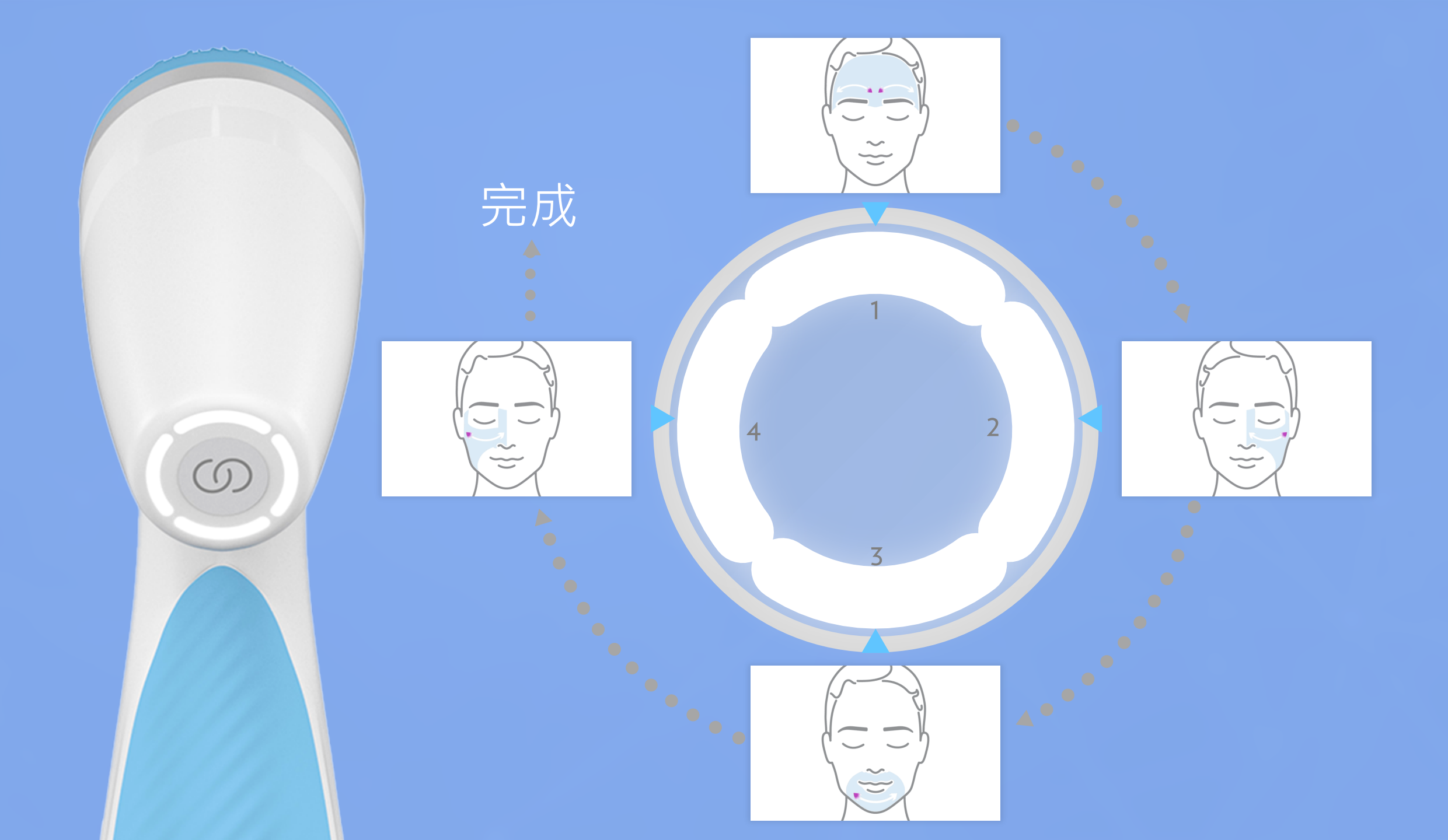

如何開始使用

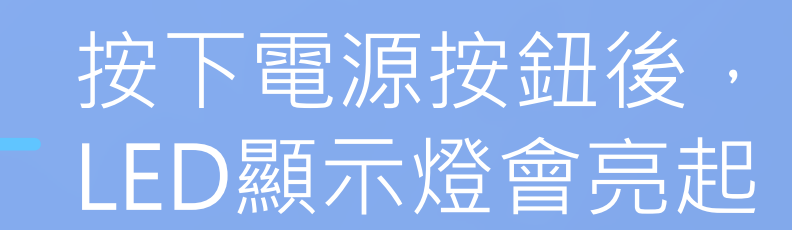

開始使用你的 LumiSap iO

## 開始將LumiSpa iO在 您的臉上緩慢的滑動

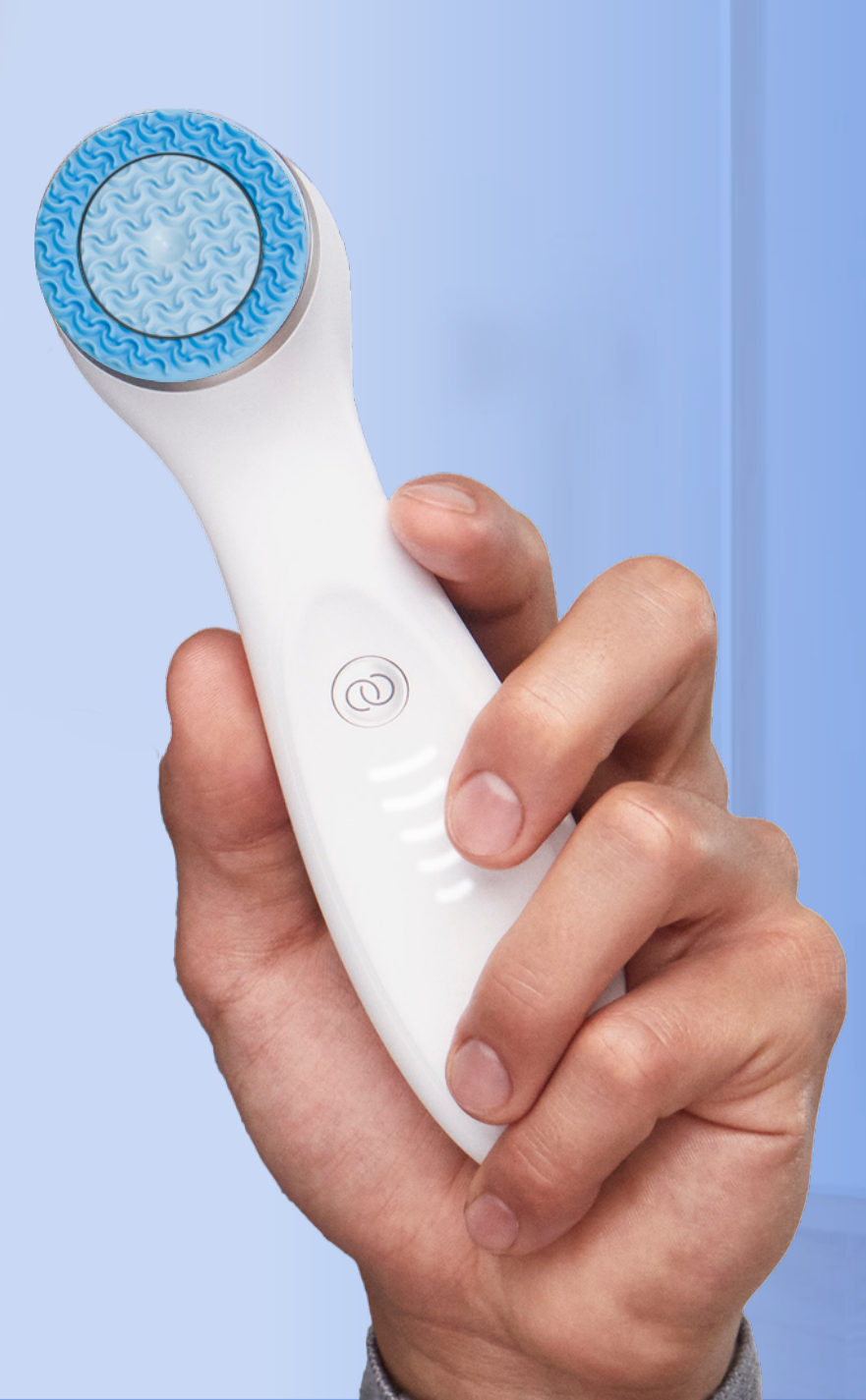

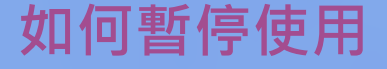

### 要暫停或再次啟動,請快 速按下電源按鈕

暫停

暫停時,LED顯示燈會緩 慢閃爍(穩定呼吸)

### 再按一次即可再次啟動

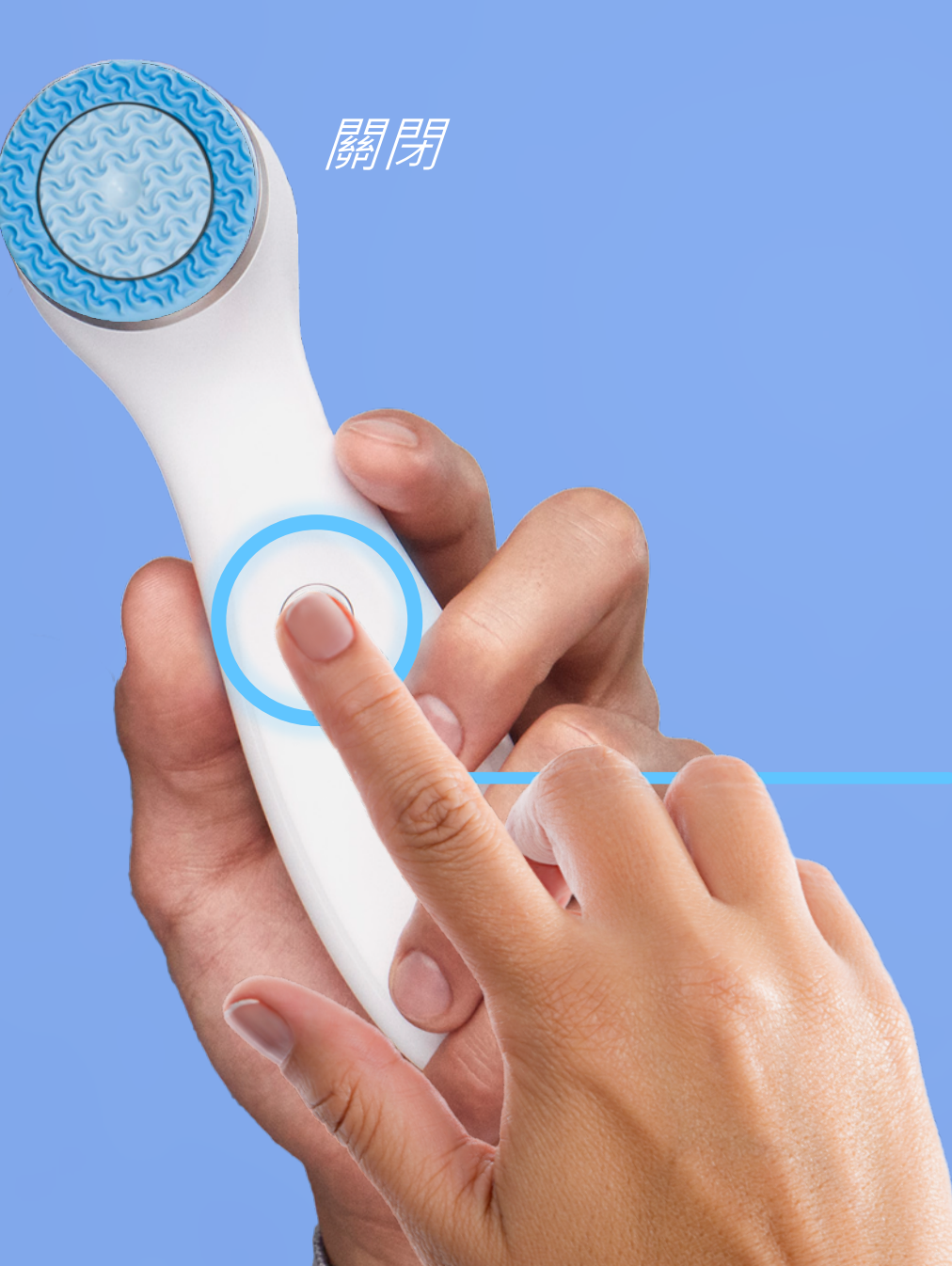

### 要關閉,請長按電源按鈕

如何關閉

LED顯示燈將熄滅 (燈號由上往下熄滅)

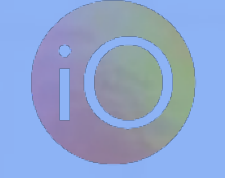

設 定

## 建立個人化體驗旅程

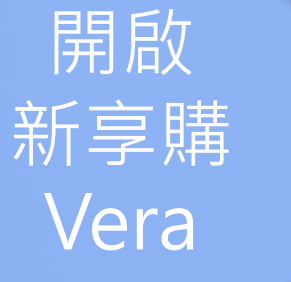

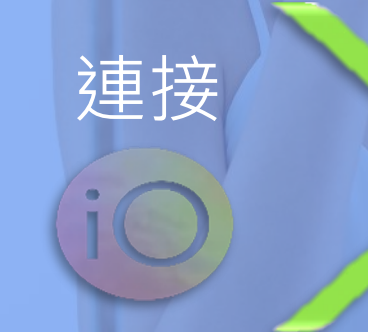

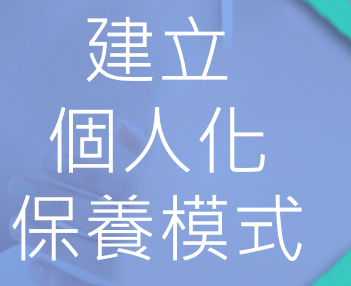

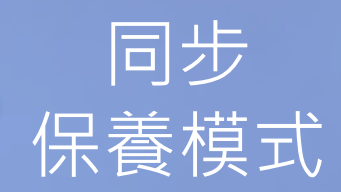

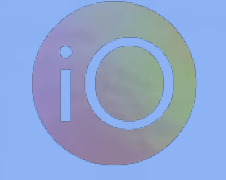

## 建立個人化體驗旅程

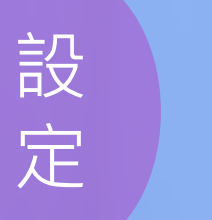

開啟 新享購 Vera

進入Vera App

#### 點選進入新享購後,點選" VERA "

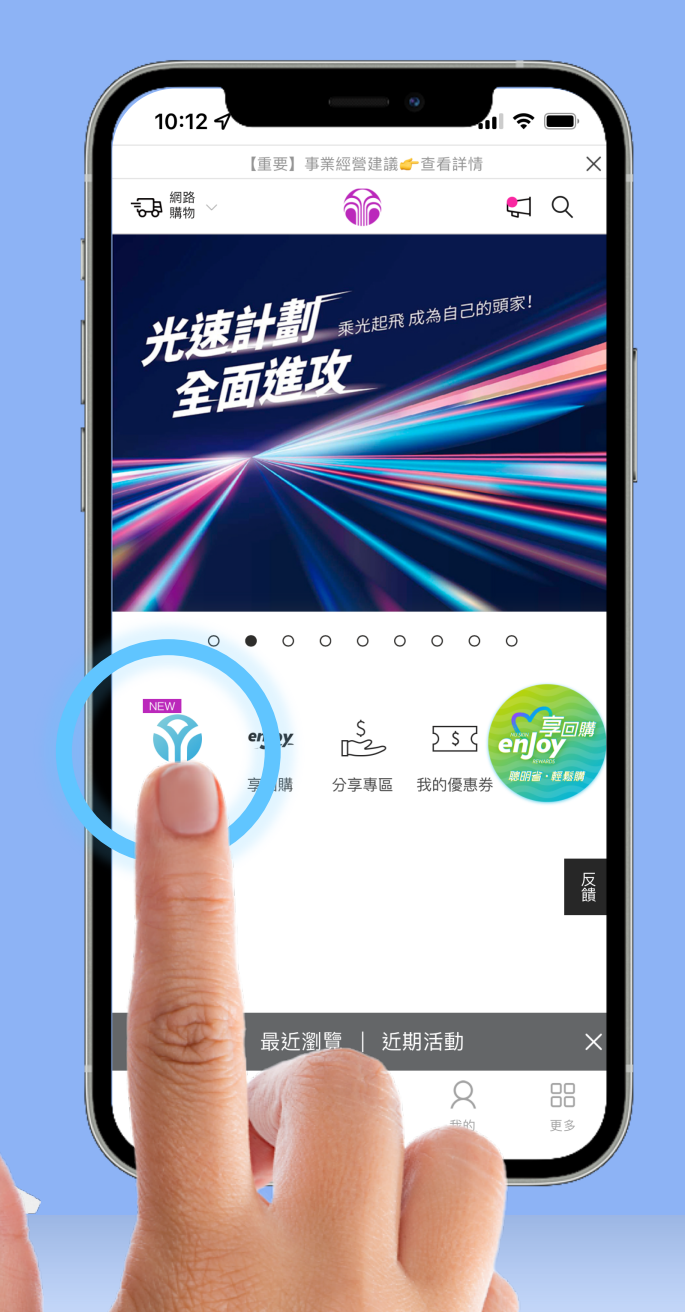

୭

進入Vera App

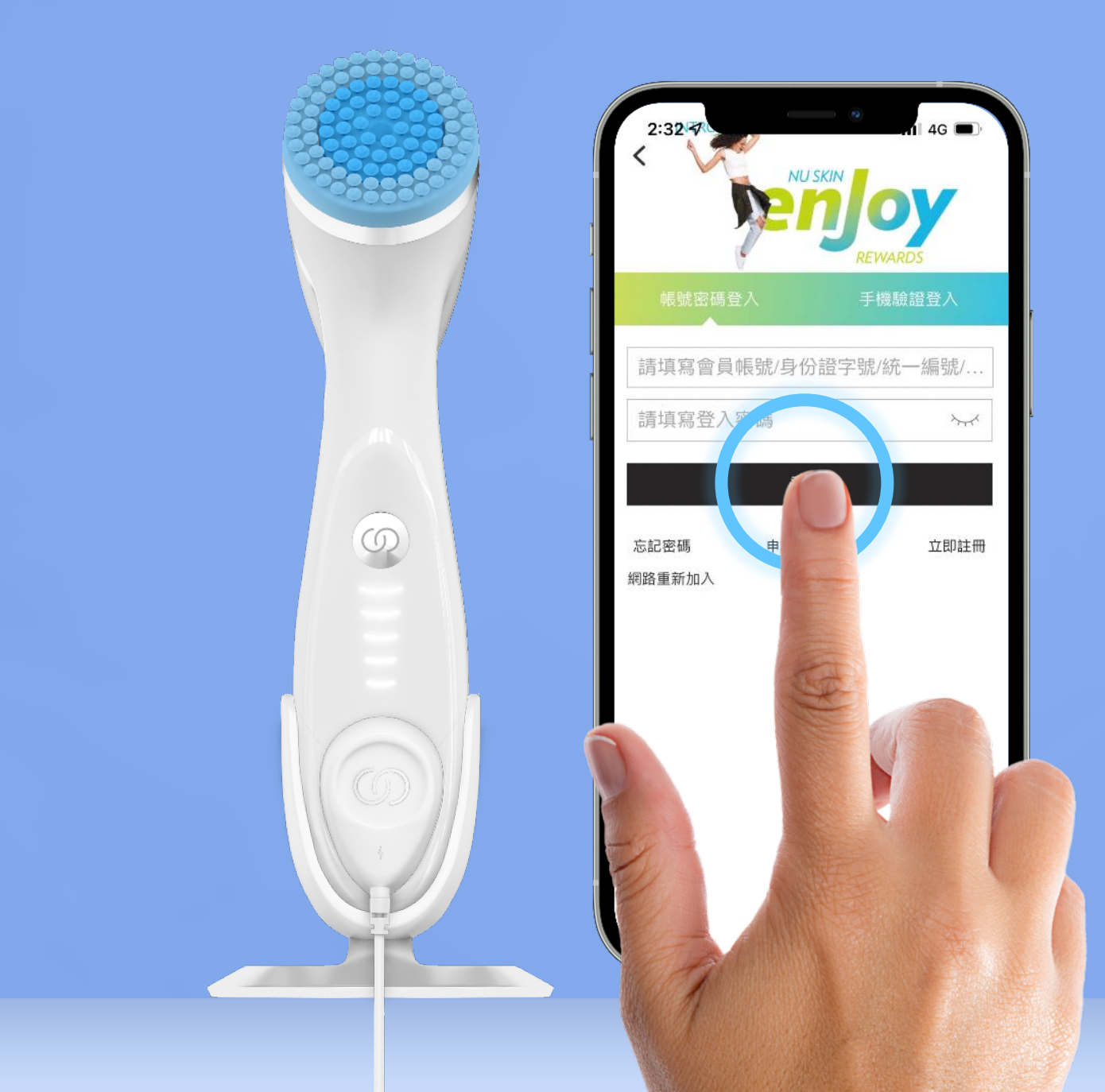

#### 請先輸入帳號與密碼後,點擊 登入

#### 注意:如尚未註冊需先註冊後方可使用

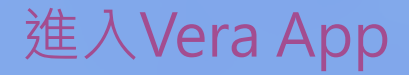

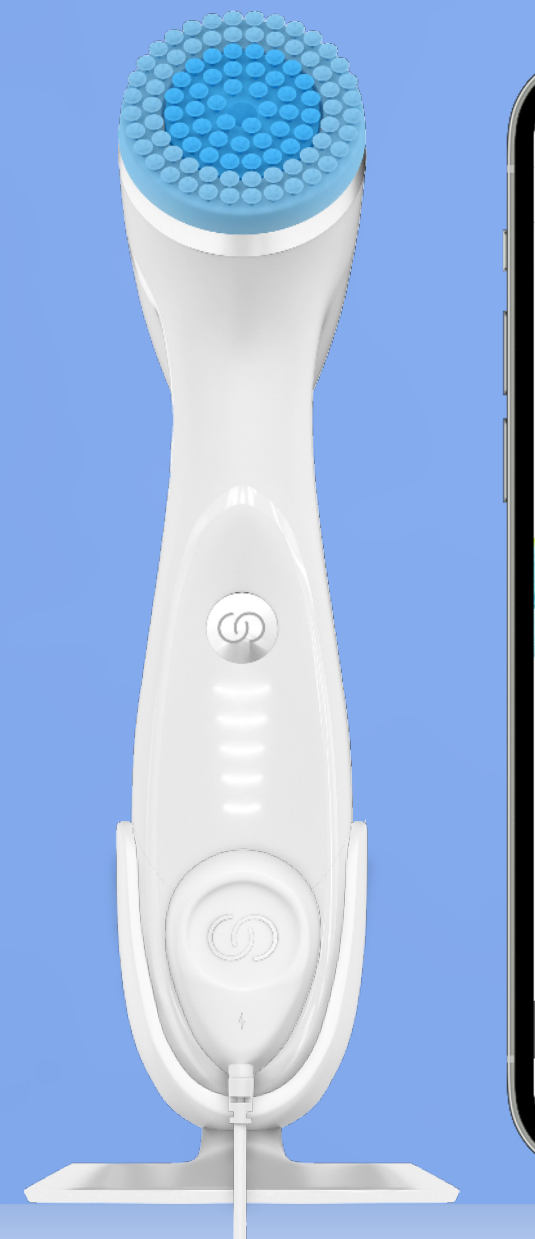

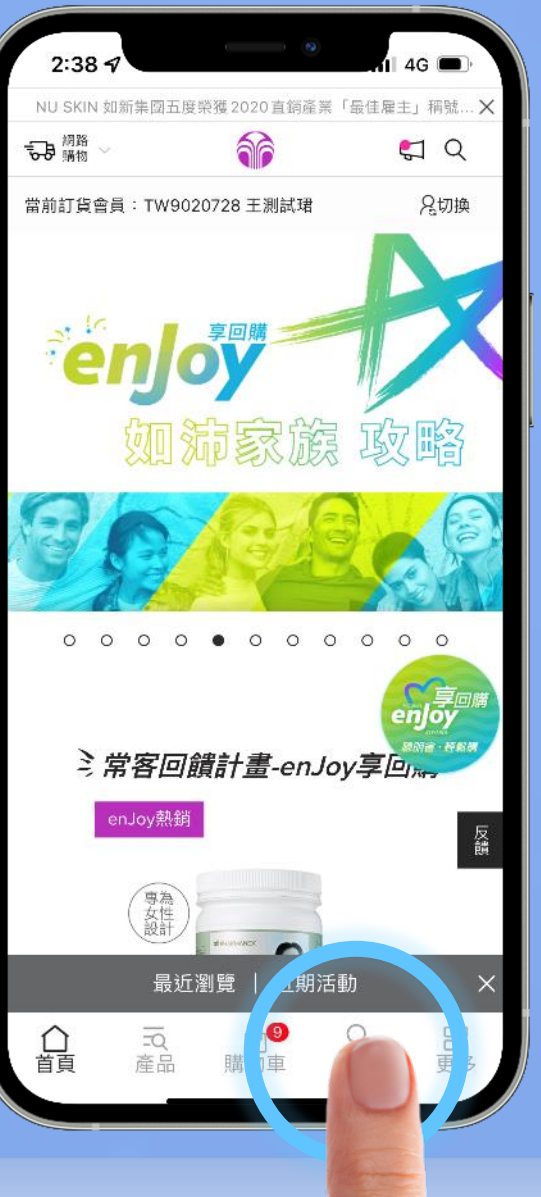

#### 另一種登入VERA方式: 登入後,請點選下方"我的" 選項

#### 進入Vera App

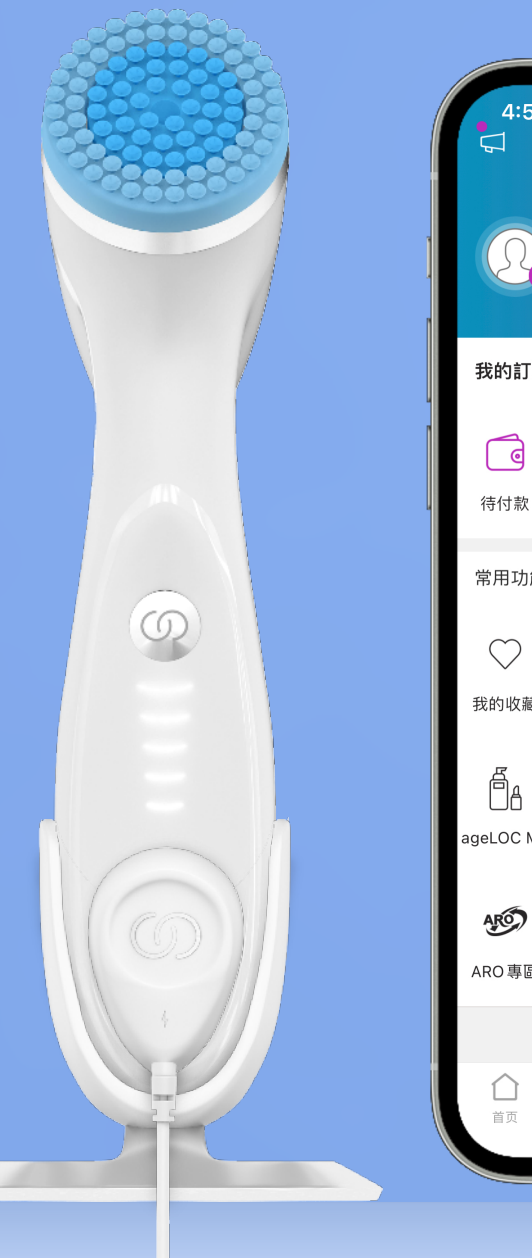

| 4:57 <del>-</del> |                               |                 | °, 1               | <b>ج ا</b>                             |  |
|-------------------|-------------------------------|-----------------|--------------------|----------------------------------------|--|
| Re                |                               | 自用署             | 弱户 — — — 升級        | 為會員                                    |  |
| 我的訂單              |                               |                 | 查看                 | f全部 >                                  |  |
| <b>(</b> )<br>待付款 | <b>一</b><br>備貨中               | <b>一</b><br>行收貨 | <b>一</b><br>已完成    | (文)<br>已失效                             |  |
| 常用功能              |                               |                 |                    |                                        |  |
| $\bigcirc$        | 2\${                          | <"              | Q                  | ====                                   |  |
| 我的收藏              | 優惠券                           | 活動專區            | 收/取貨訊息             | 發票管理                                   |  |
| É4                | R                             |                 | Ţ                  | enJoy                                  |  |
| ageLOC Me         | 代購授權                          |                 | ⁺尋描儀健康卡            | 享回購                                    |  |
|                   |                               | Ŷ               |                    |                                        |  |
| 지신 국 때            | <i>IJ</i> <b>≠</b> ≈ <u>□</u> |                 |                    |                                        |  |
| ▲                 | <b>一</b> Q<br>產品              |                 | Q<br><sub>我的</sub> | 00000000000000000000000000000000000000 |  |
|                   | _                             |                 | -                  |                                        |  |

點選" Vera"

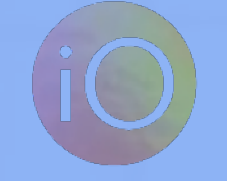

## 建立個人化體驗旅程

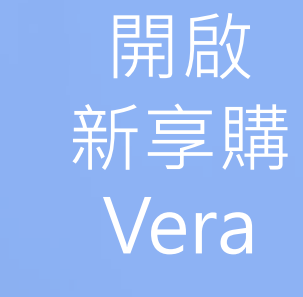

設 定

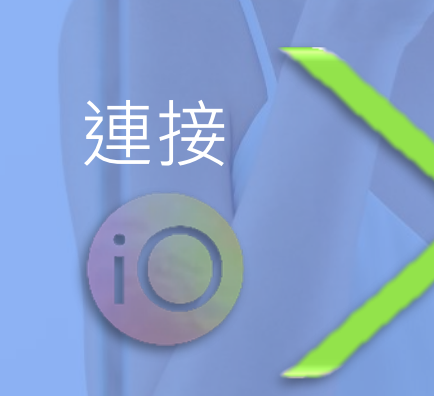

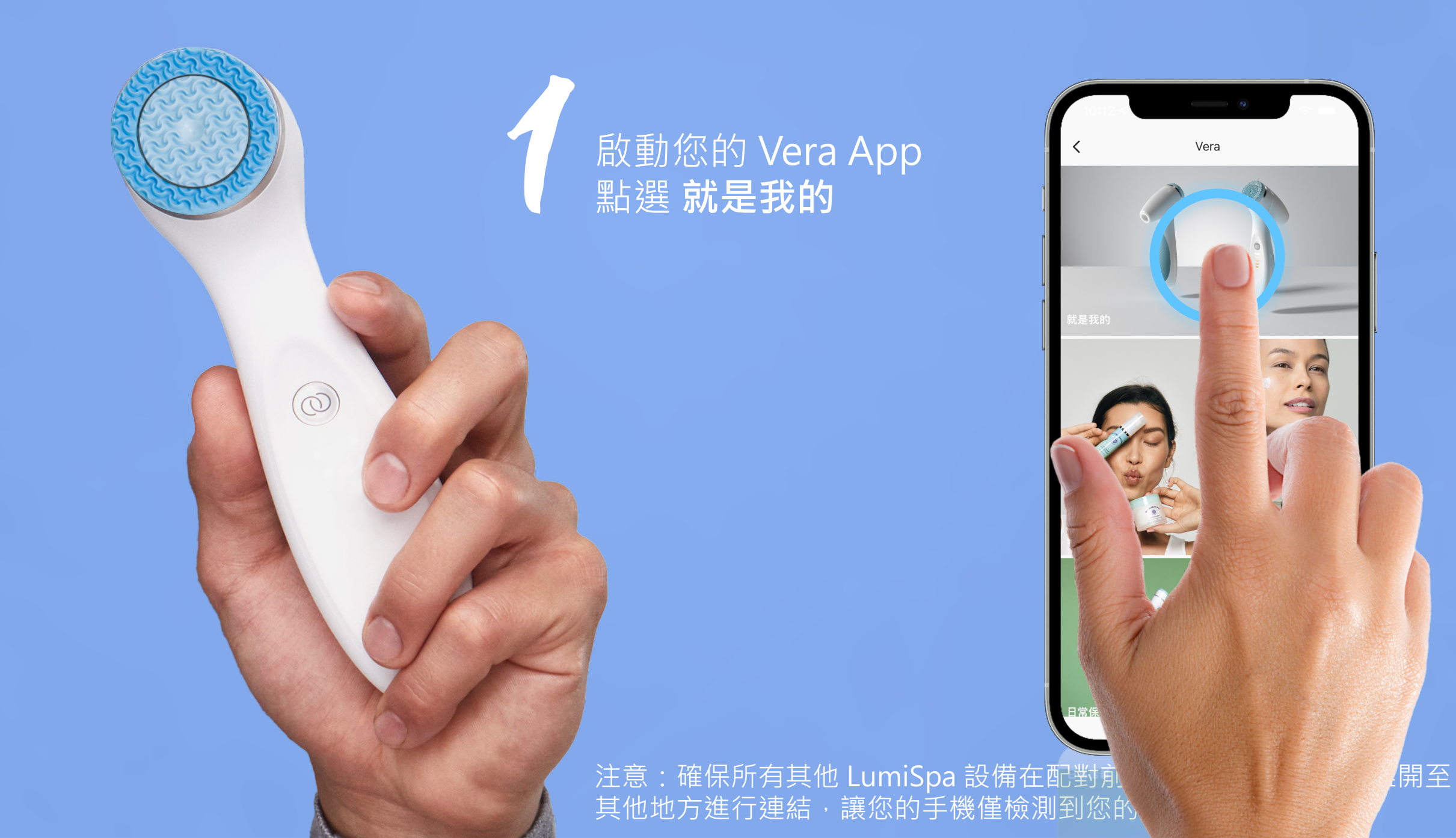

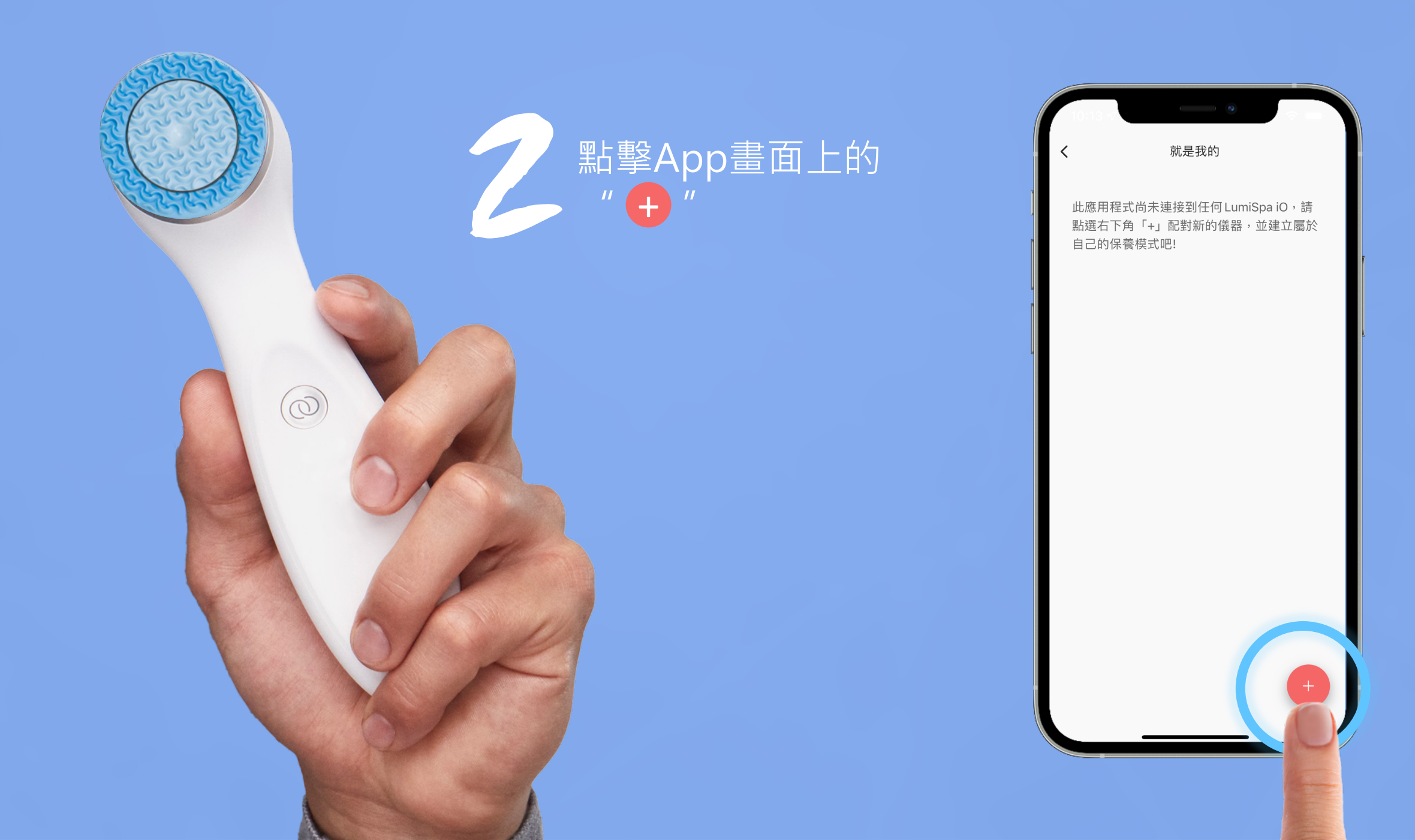

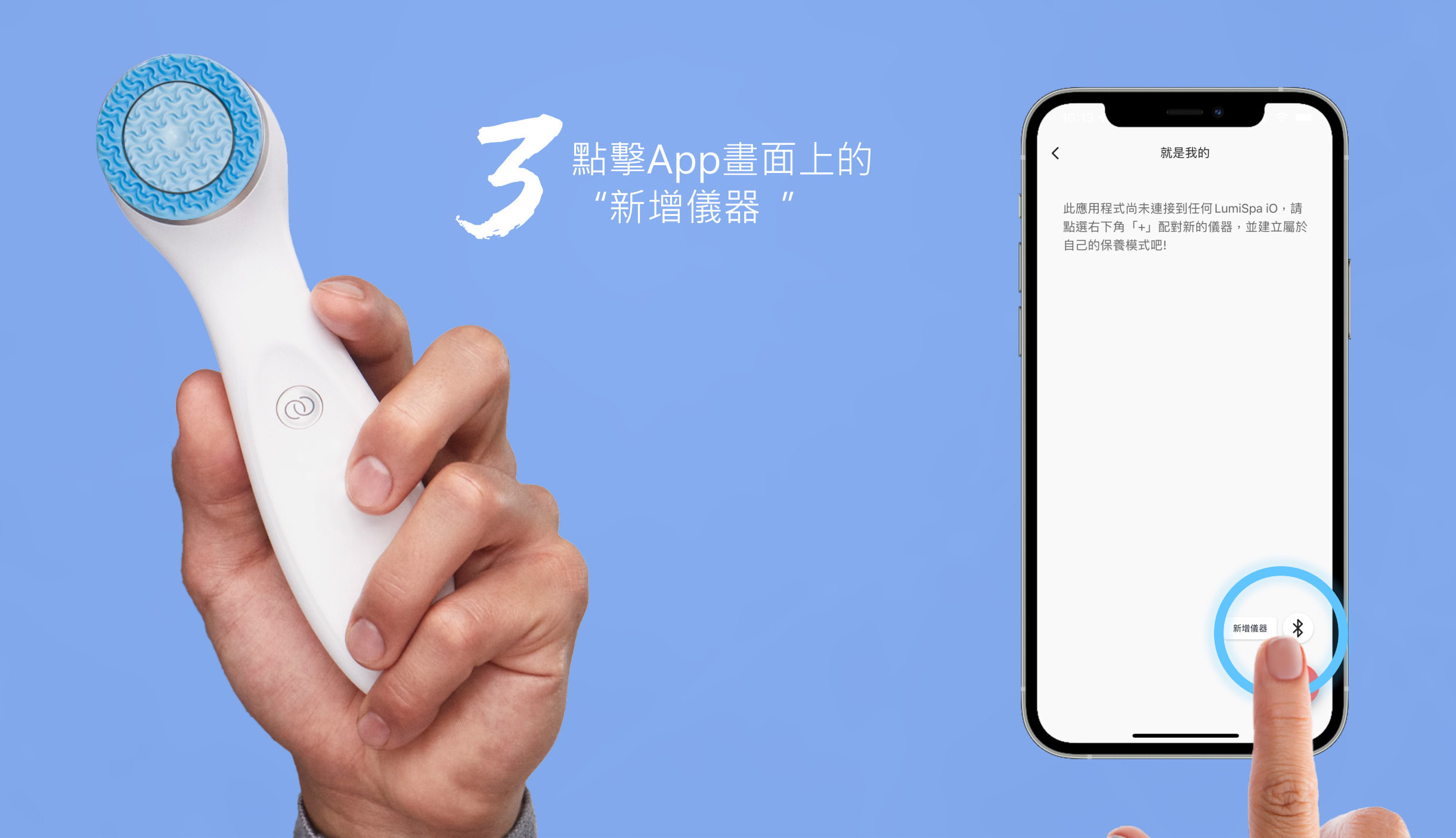

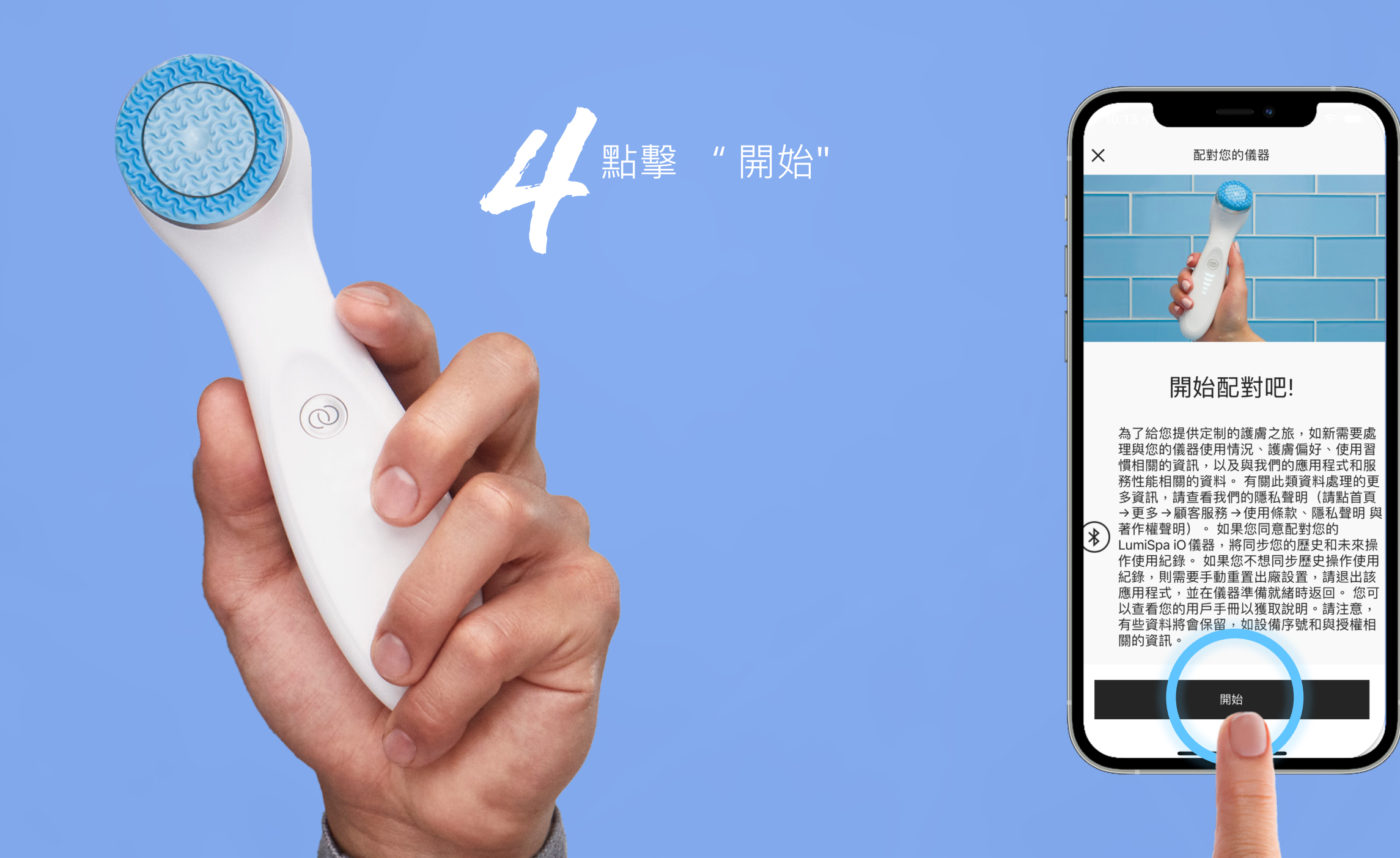

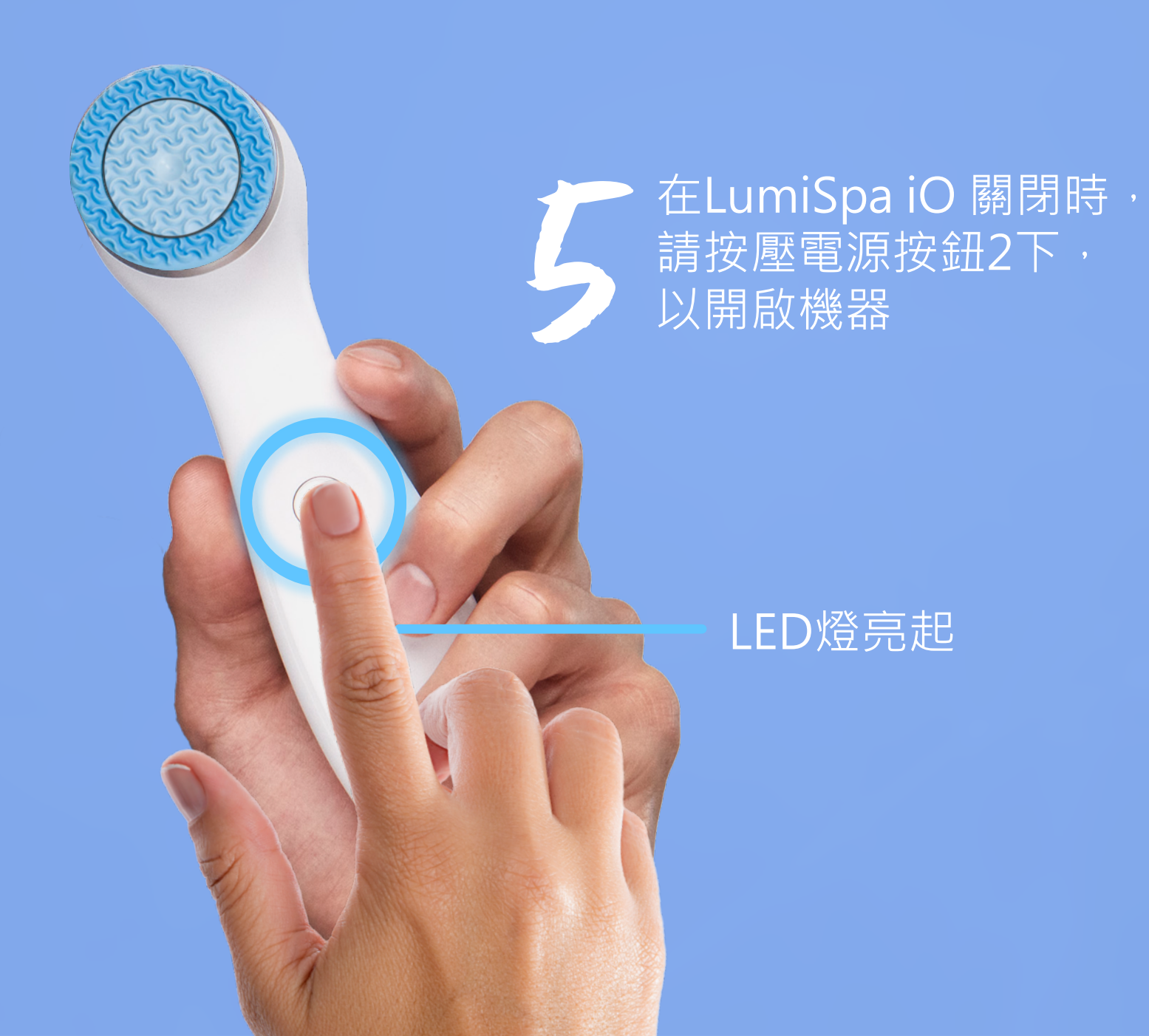

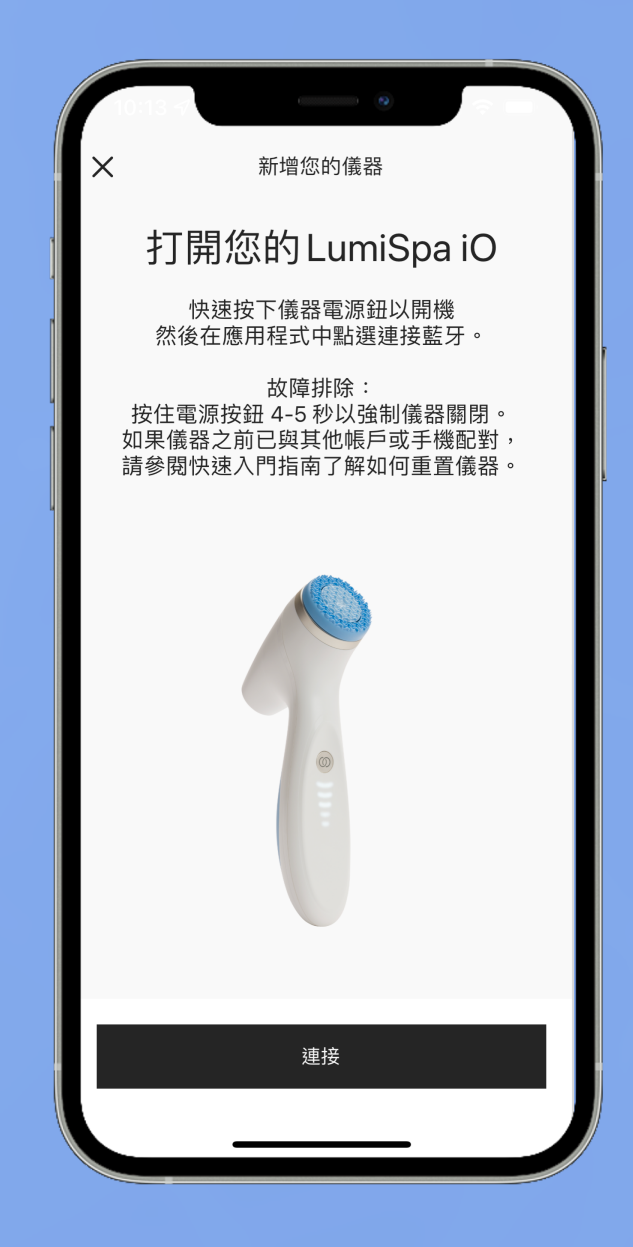

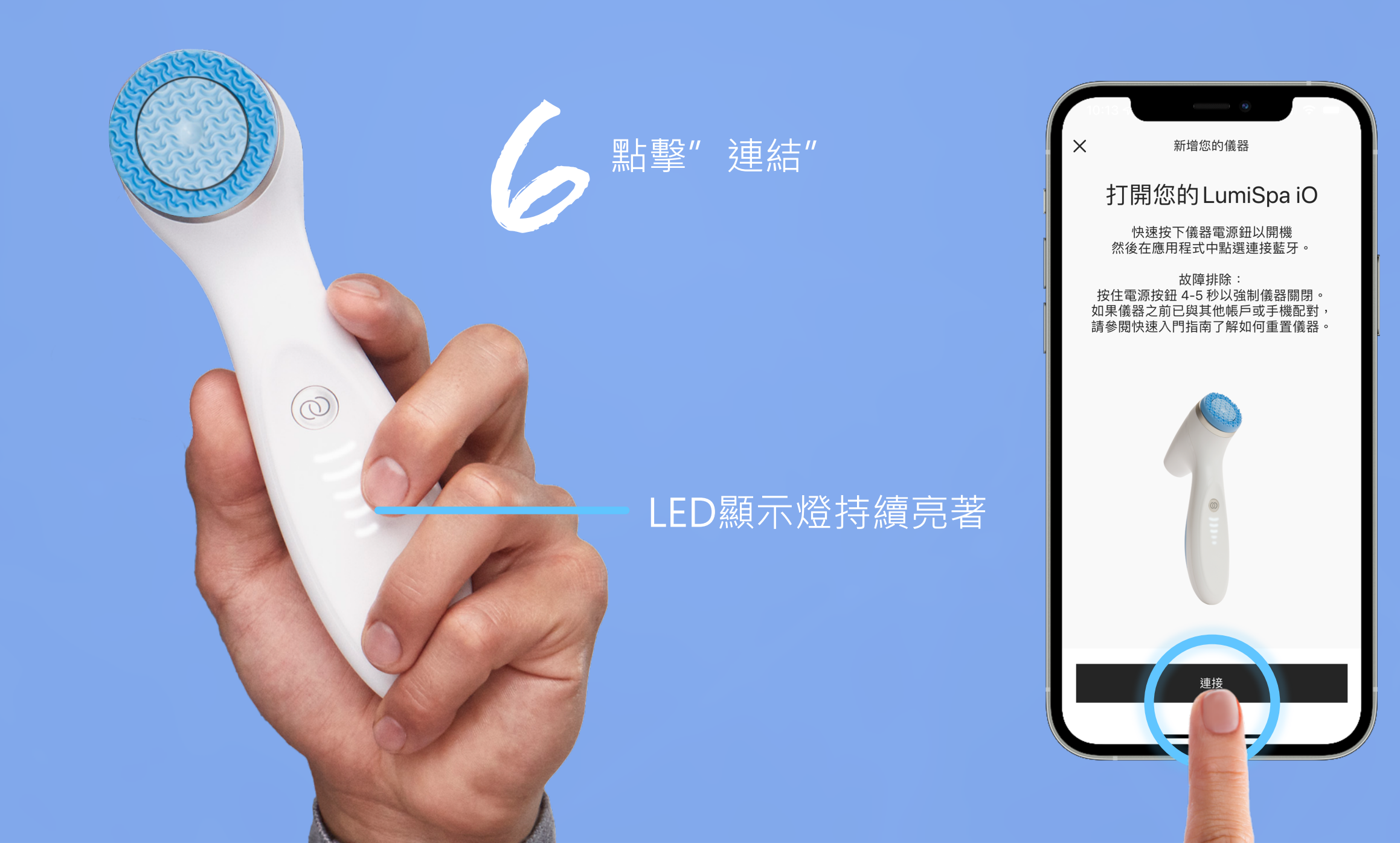

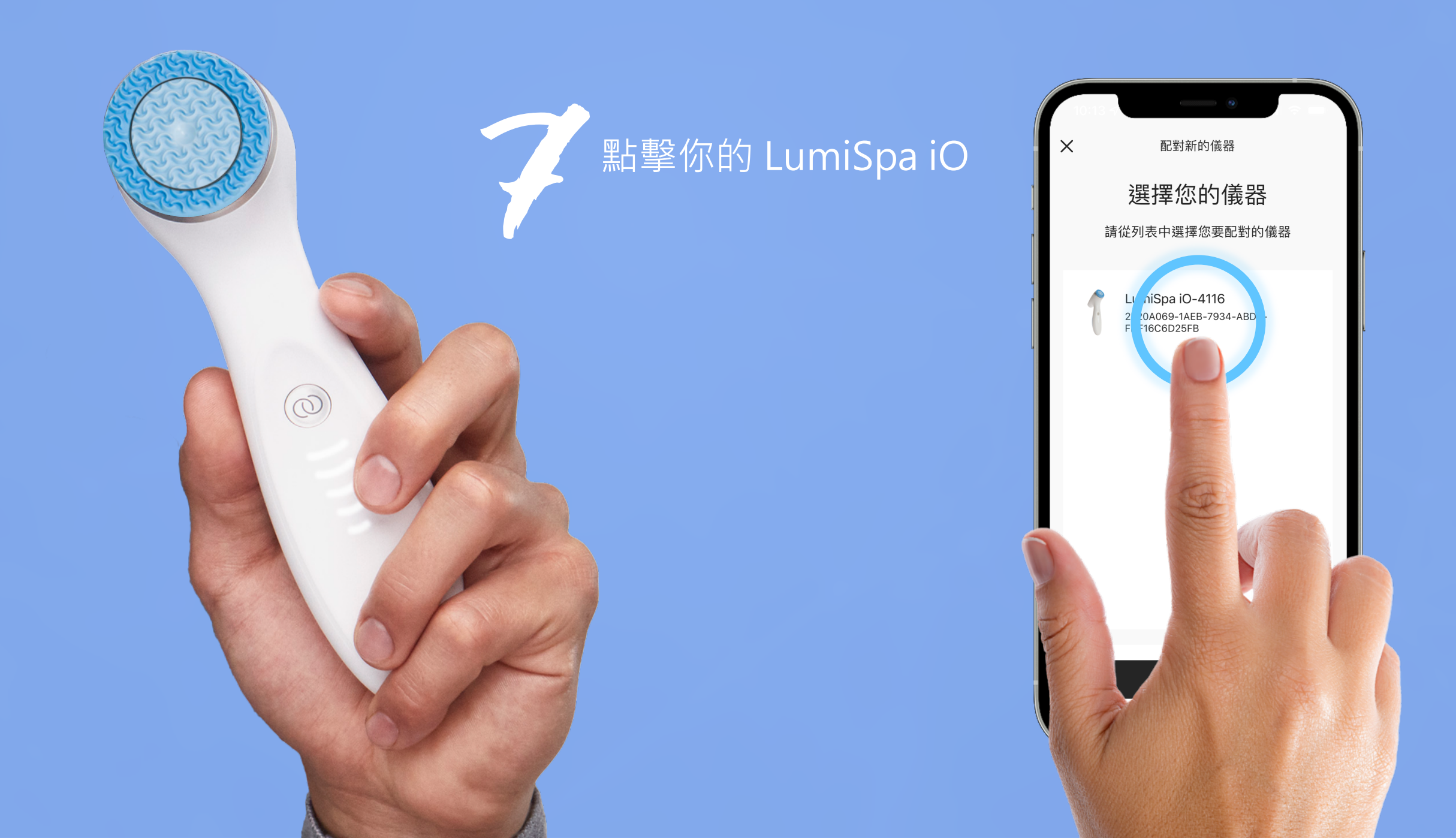

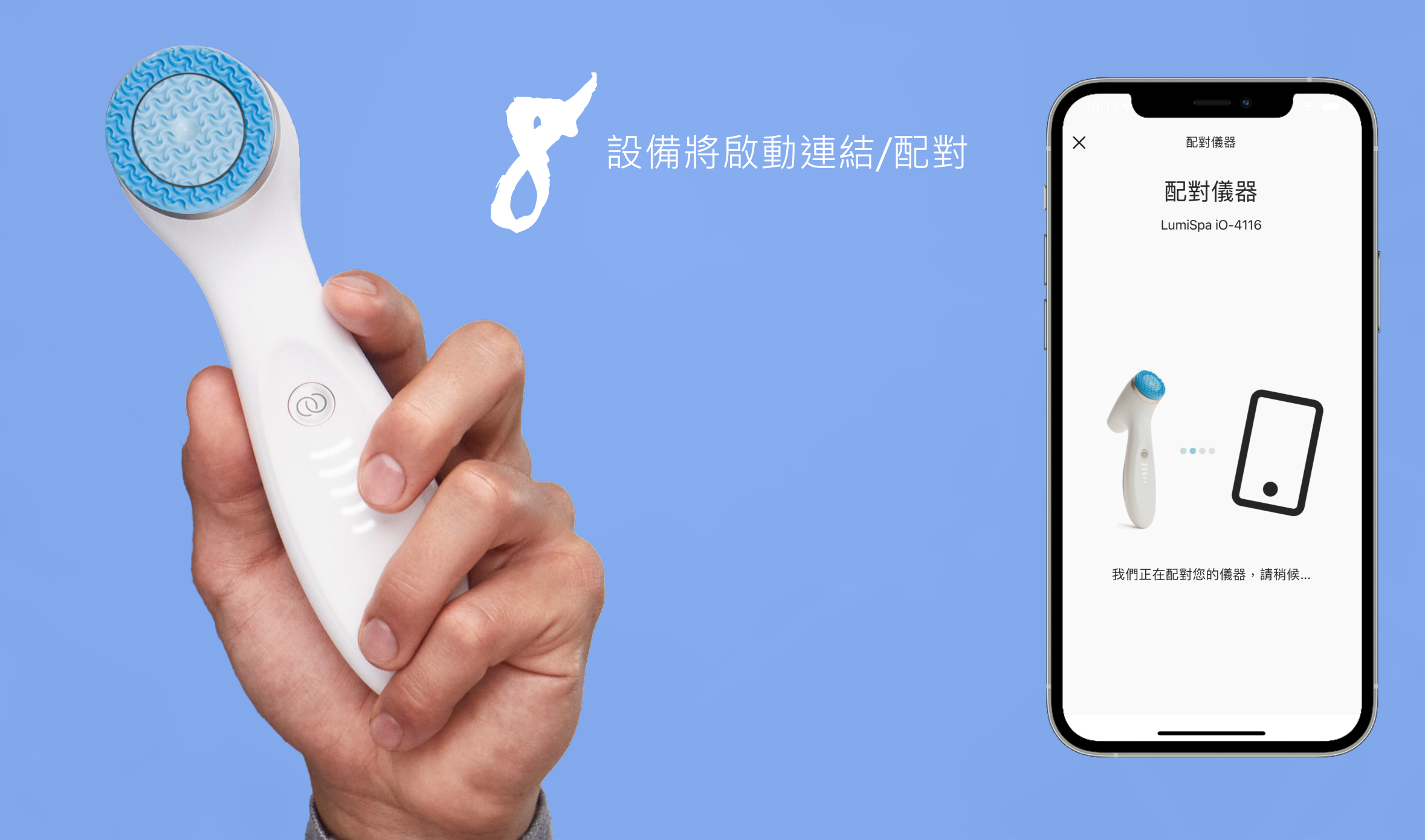

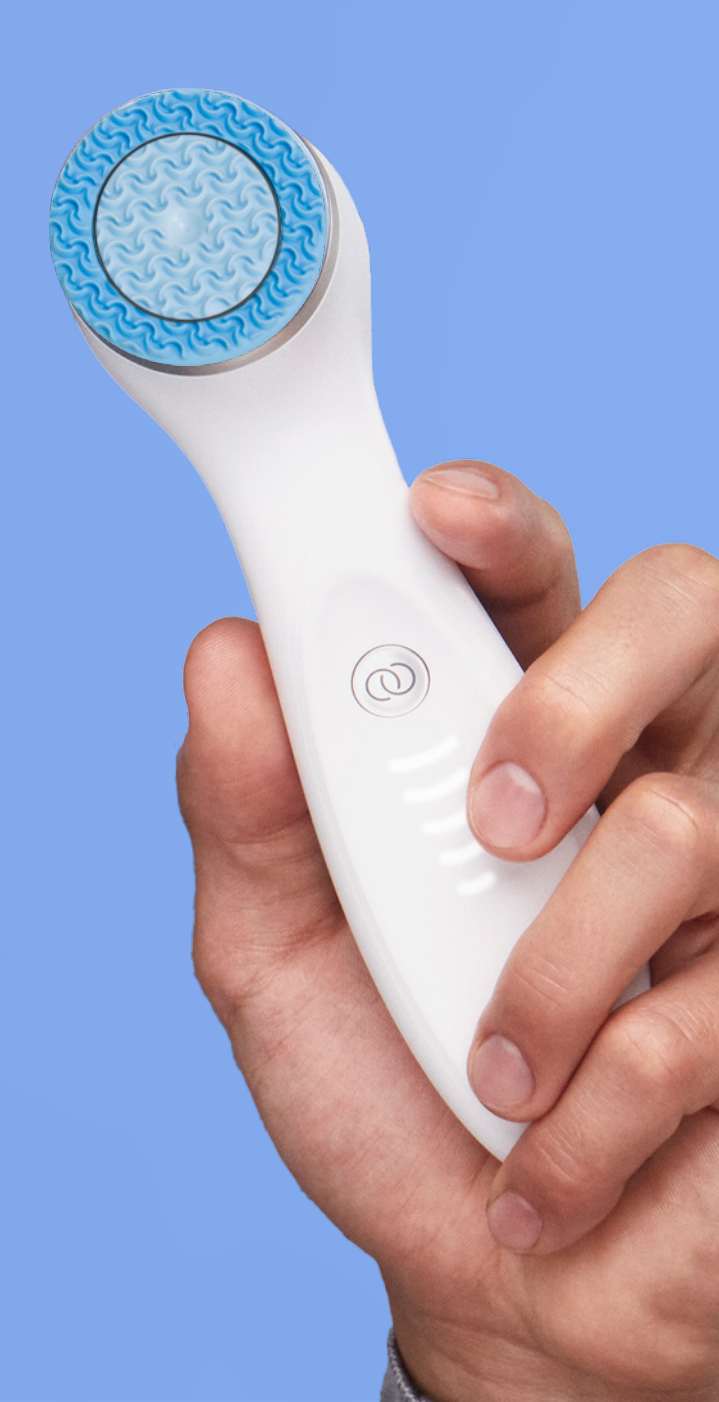

#### 出現藍牙配對要求,請 點選"配對"進行連結

如果連結/配對成功, 將出現成功畫面

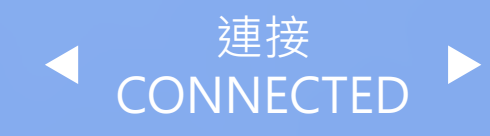

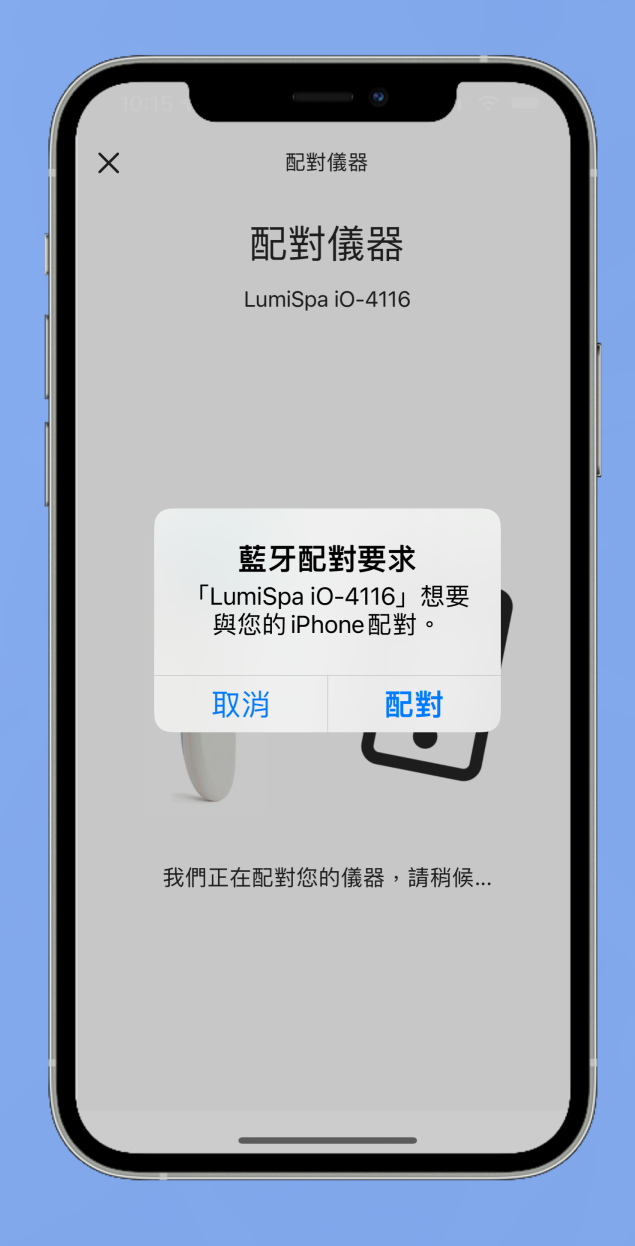

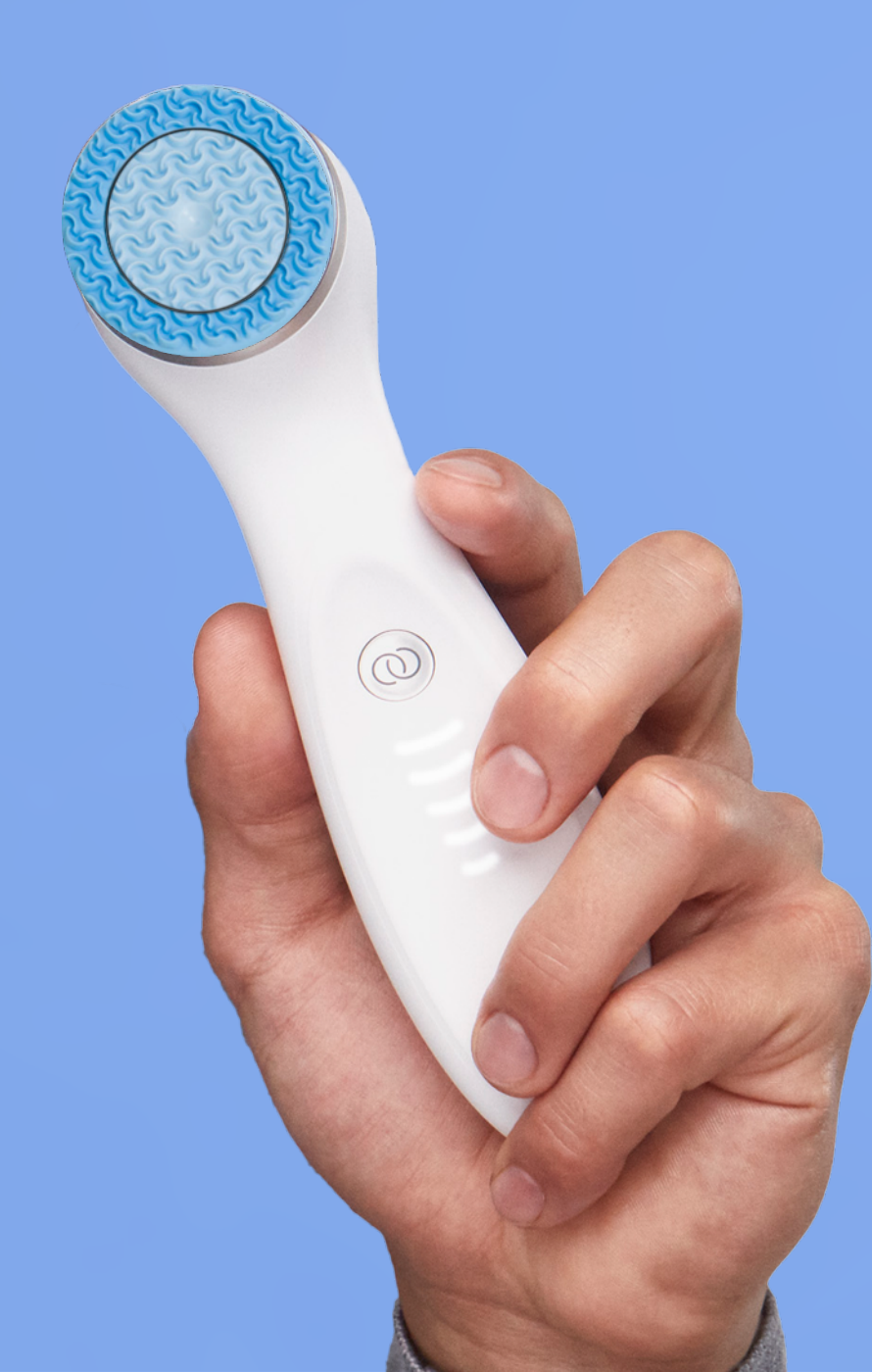

#### 連結/配對成 功, 出現成功畫面

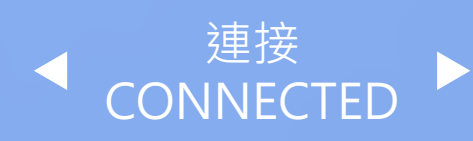

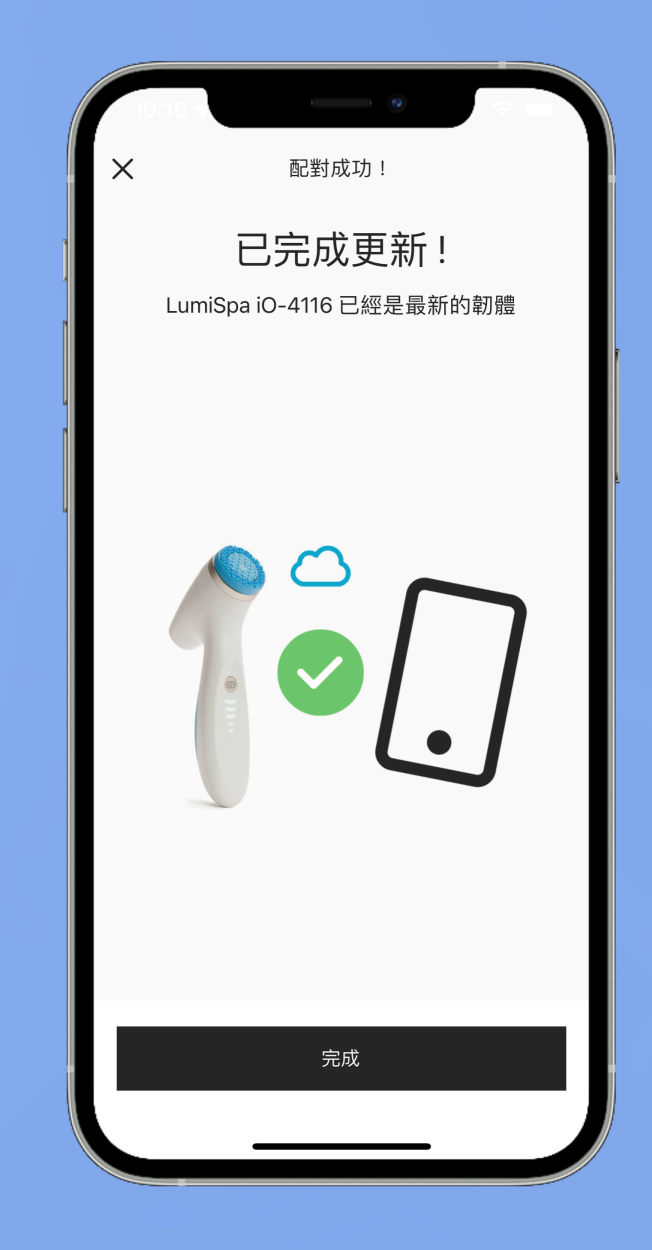

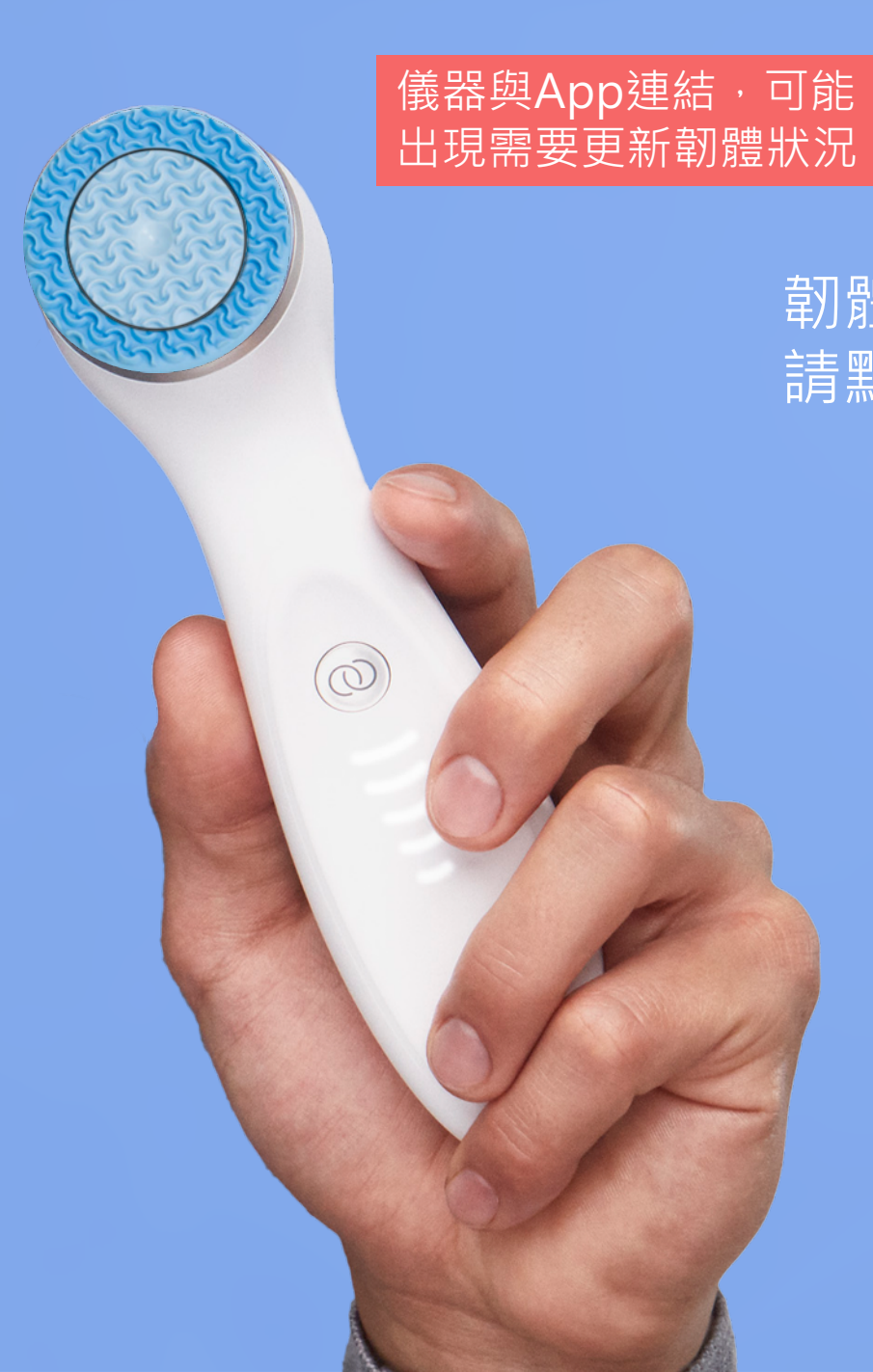

### 韌體需進行更新, 請點擊 "更新"

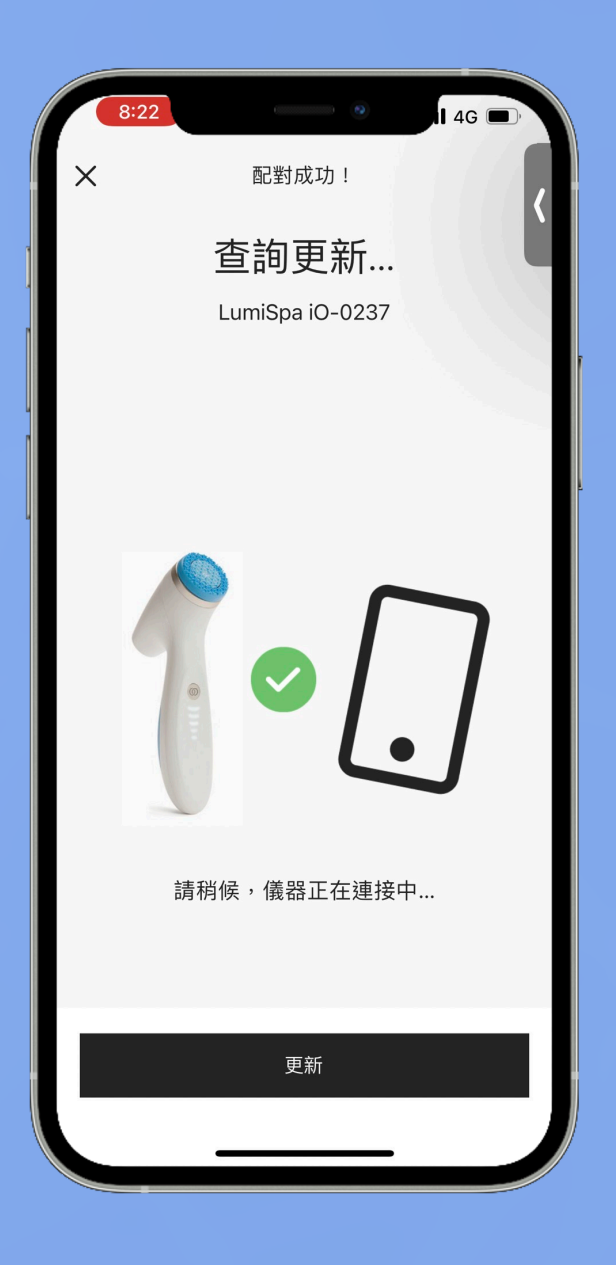

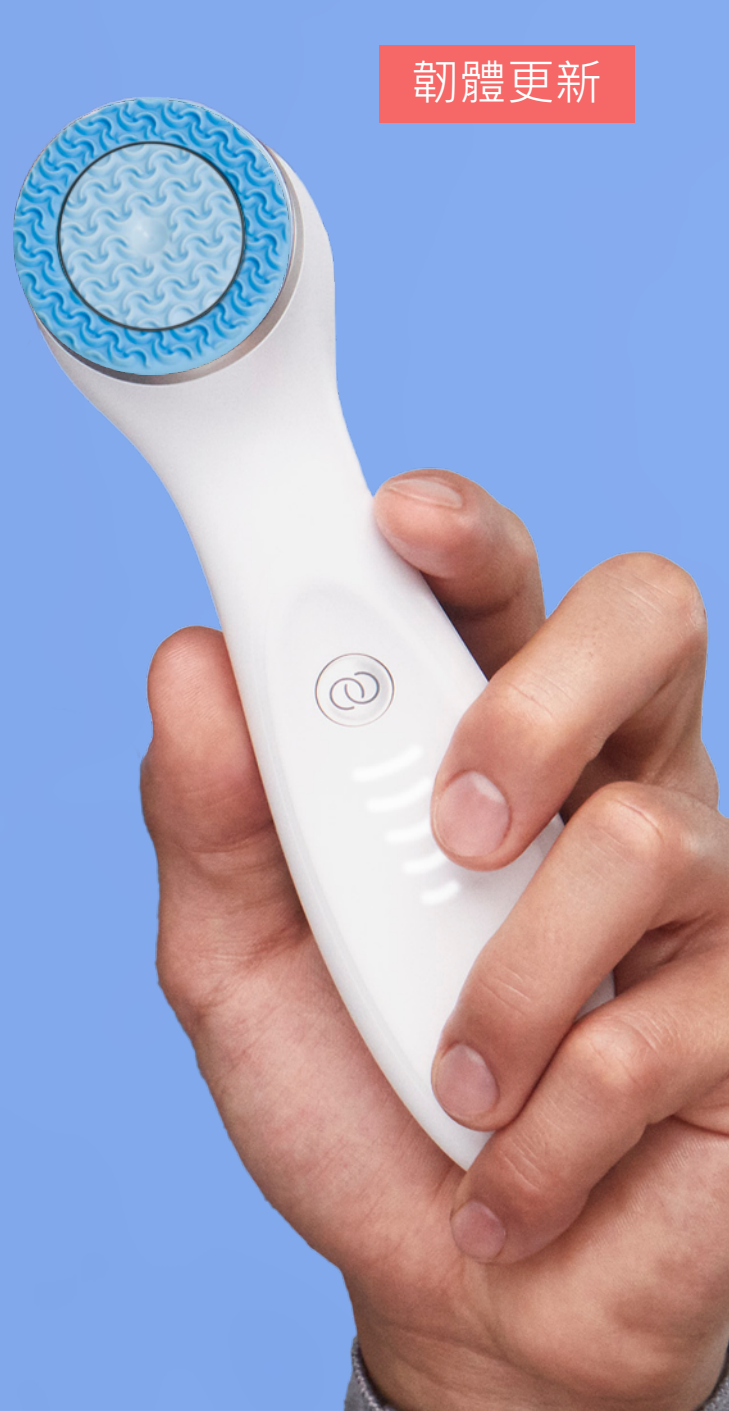

#### 韌體更新,請依 據指示操作

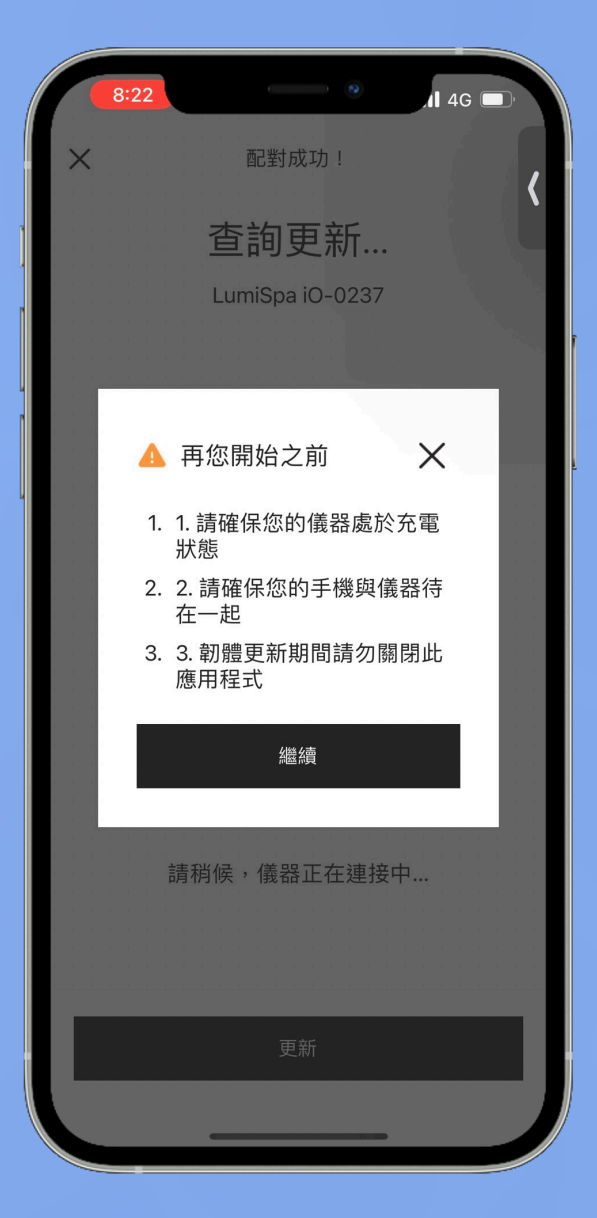

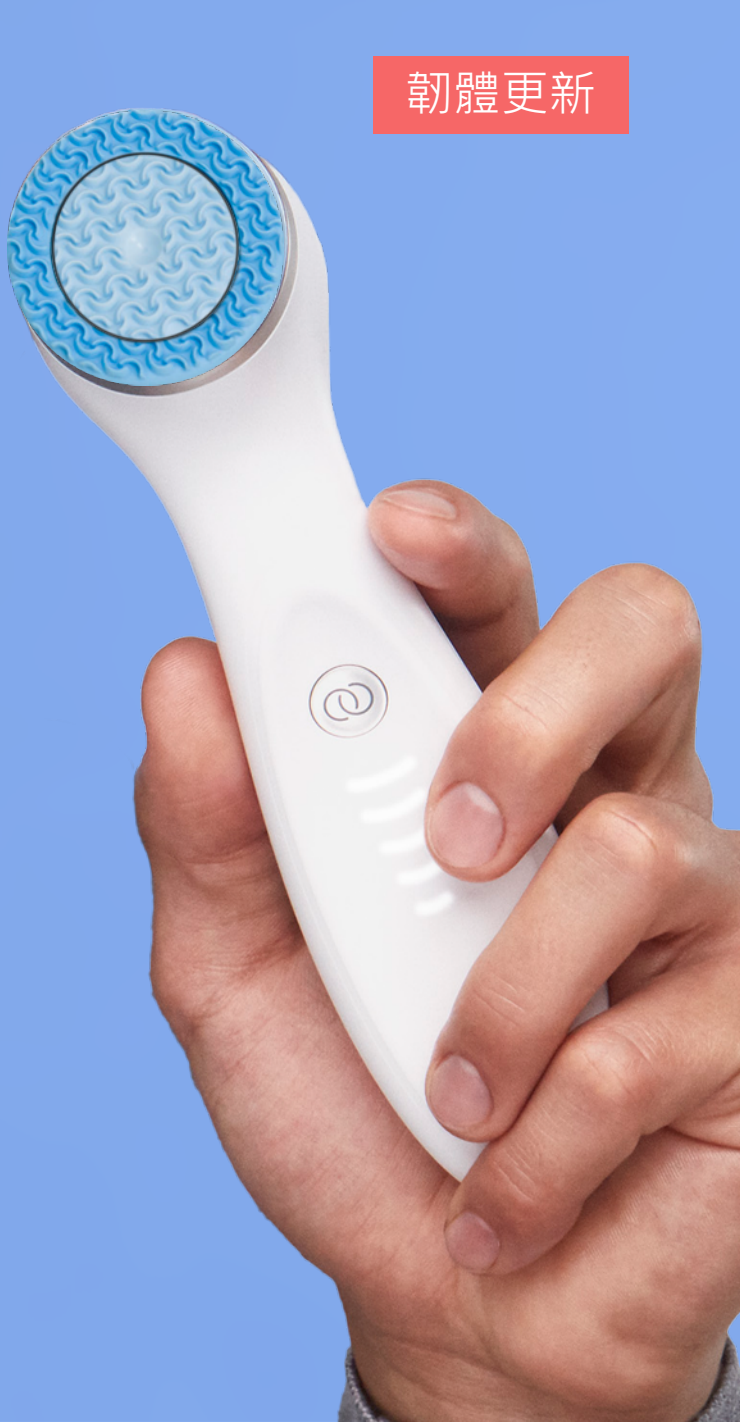

#### 韌體更新中,請確保 APP維持開啟,避免更 新中斷

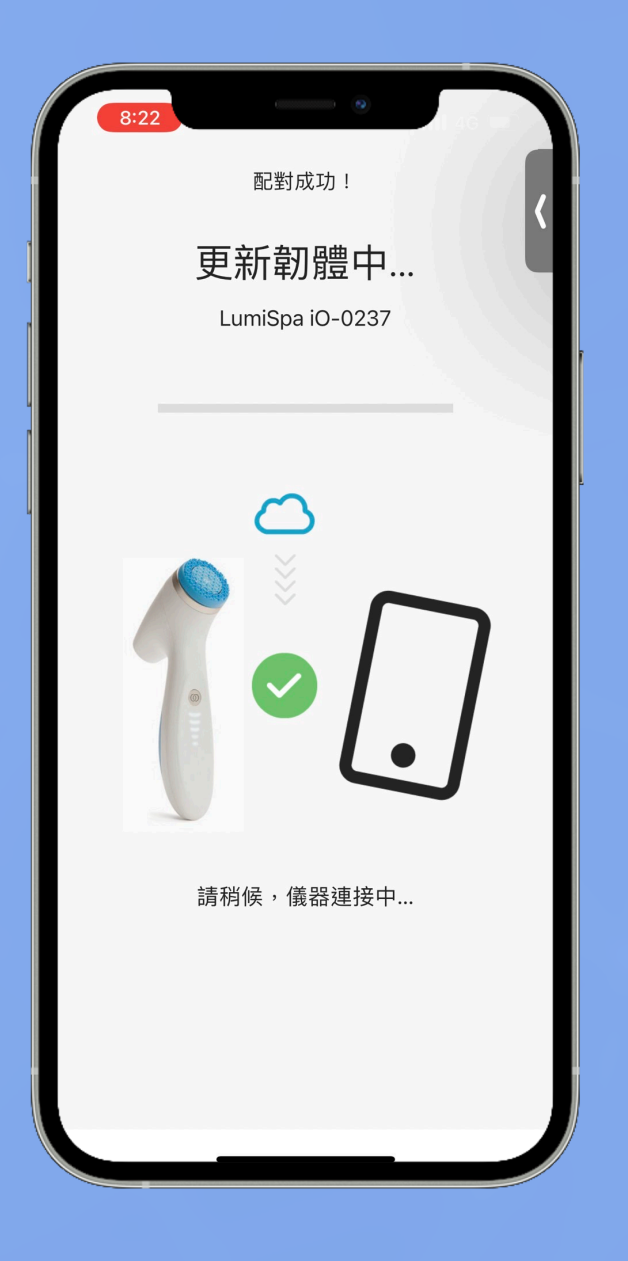

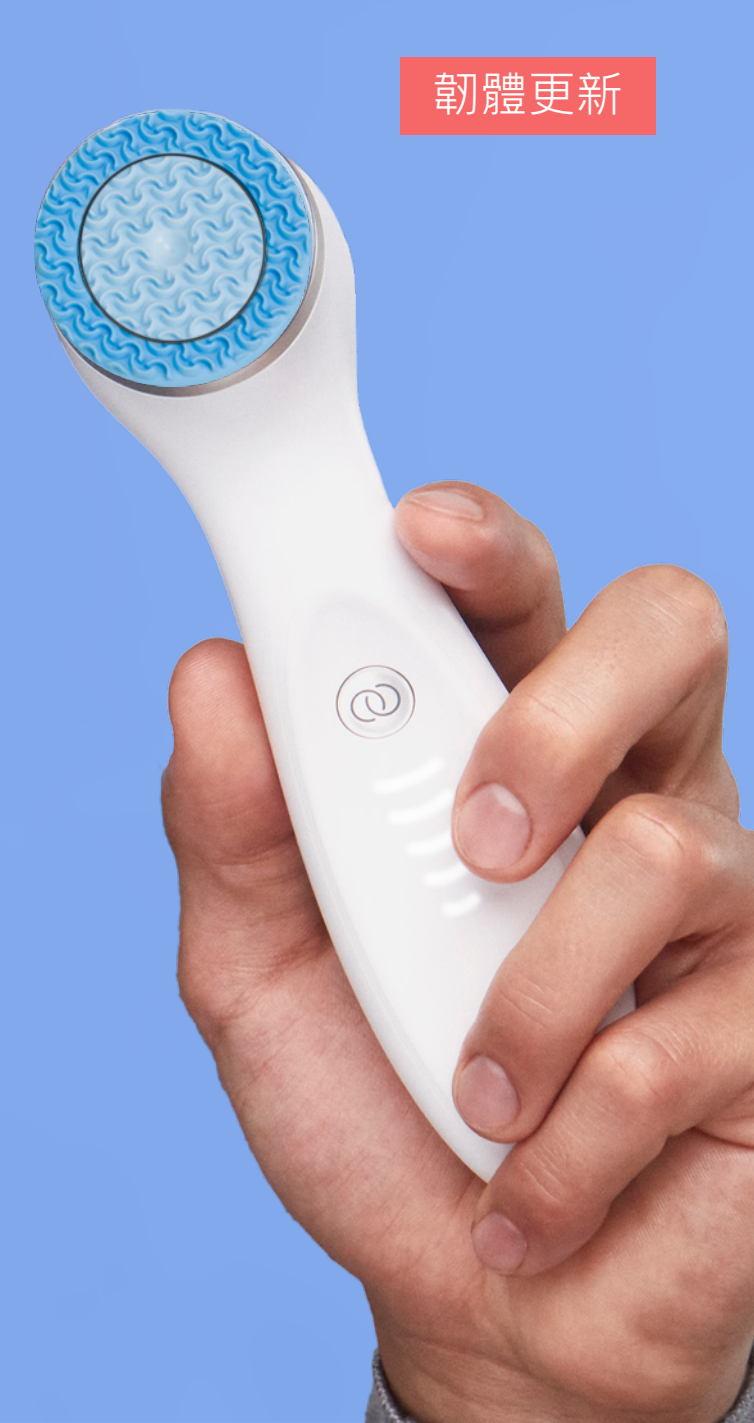

韌體更新完成

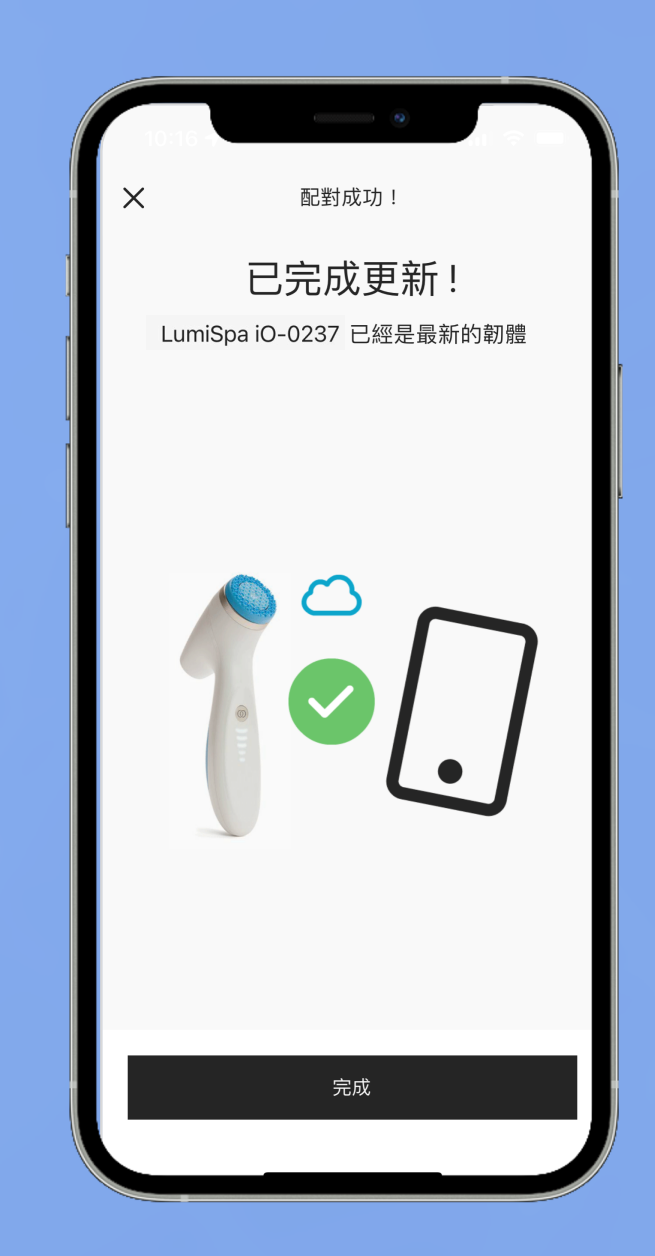

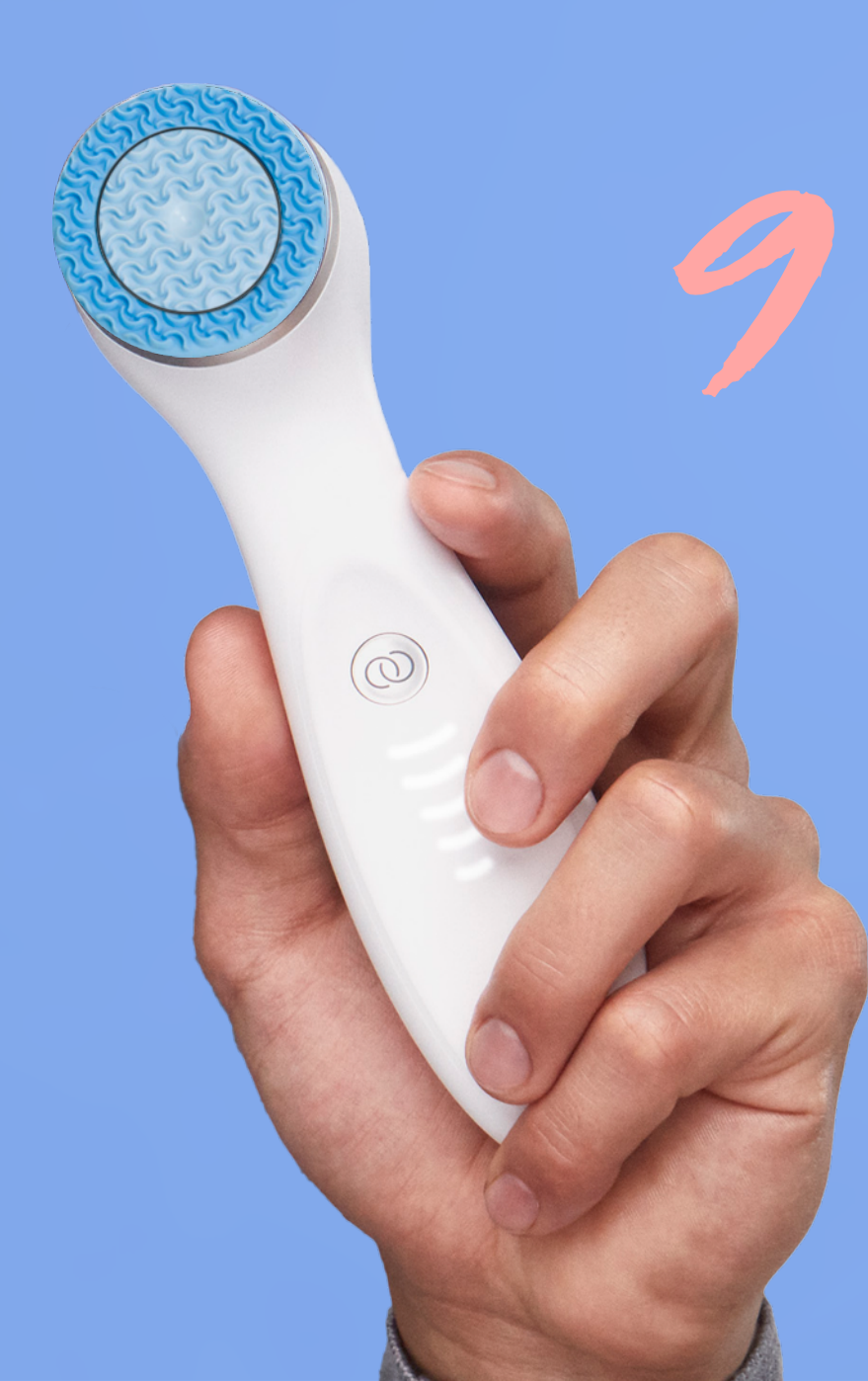

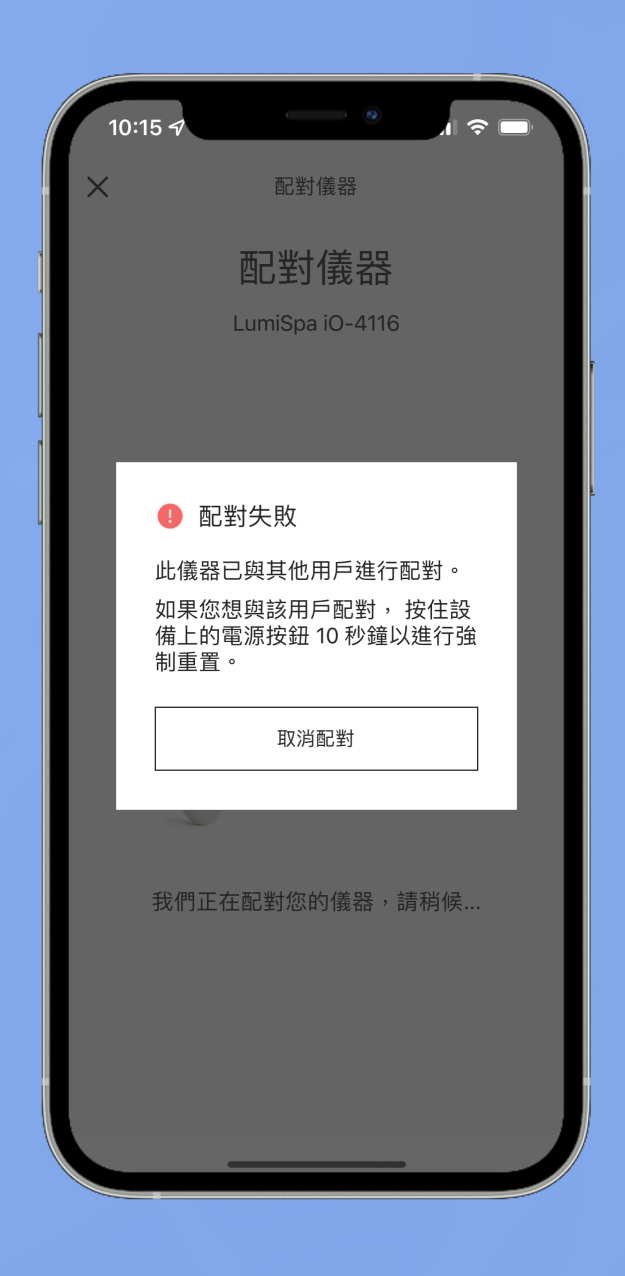

如果連結/配對失敗,

將出現失敗畫面

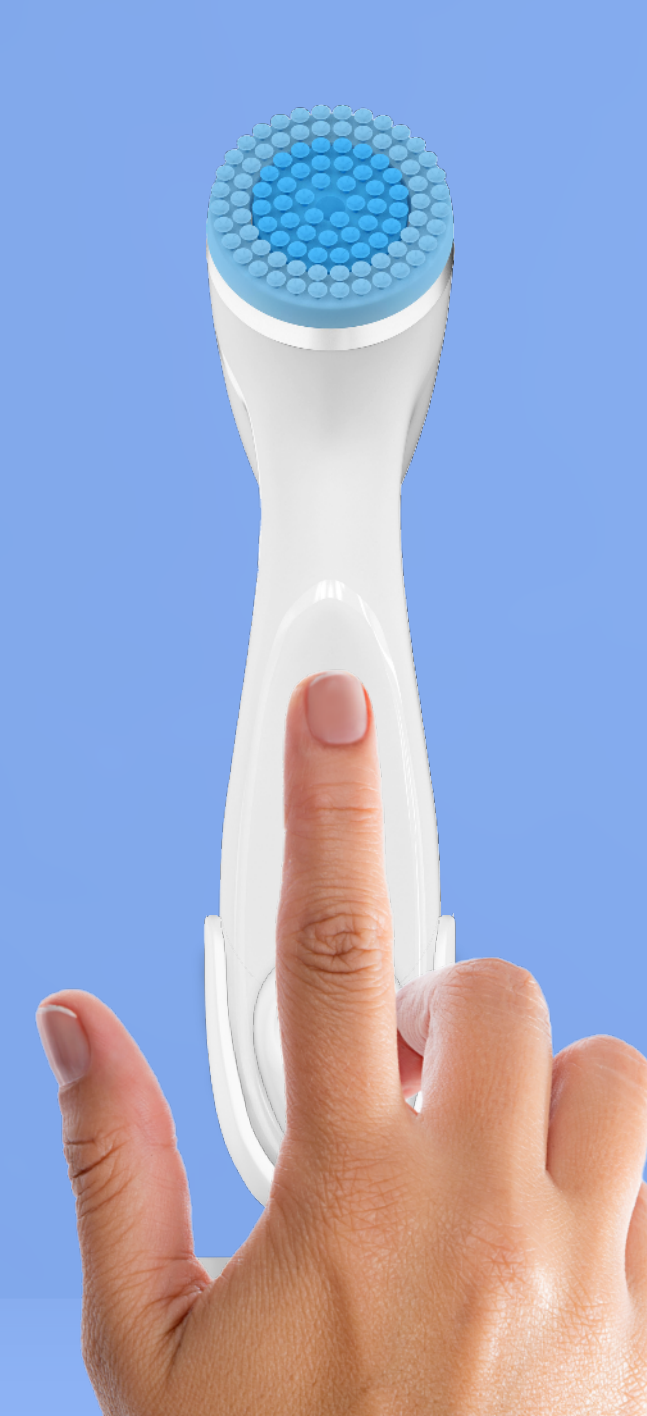

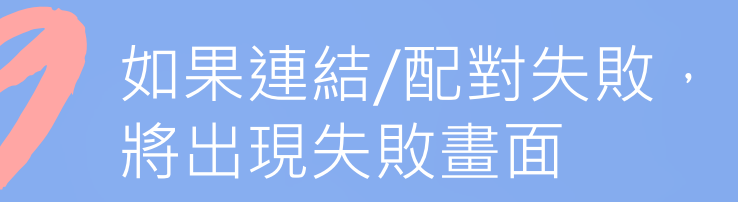

通過將LumiSpa iO接上 充電器並按住電源按鈕 5 秒鐘來重置你的 LumiSpa iO

再次嘗試連結/配對

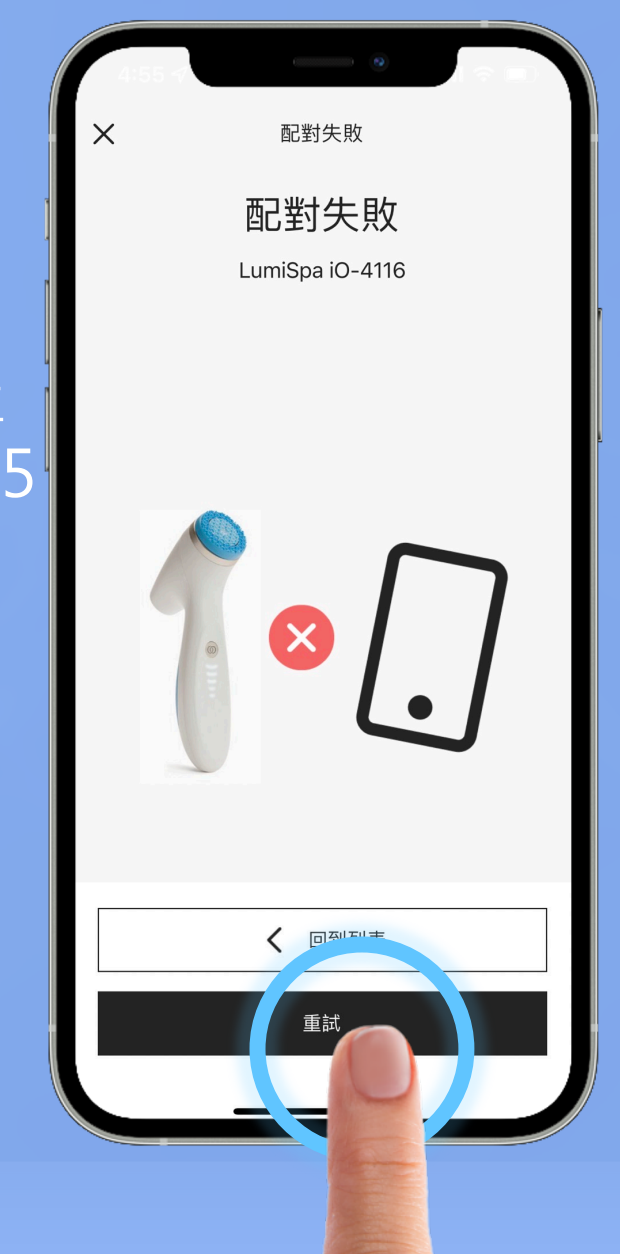

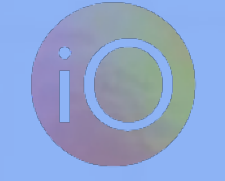

設 定

## 建立個人化體驗旅程

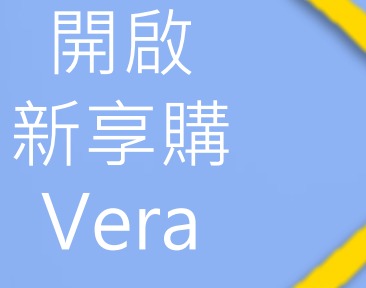

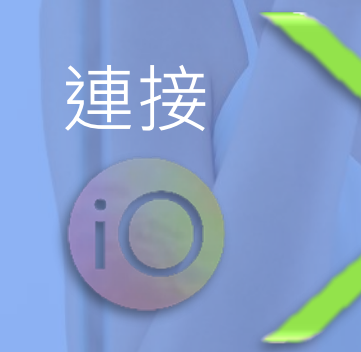

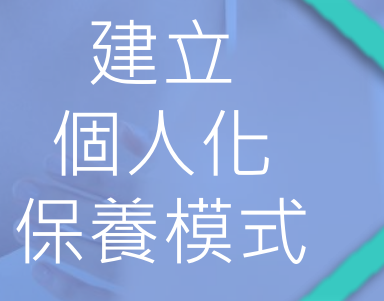

## 建立個人化保養模式 使用 Vera App

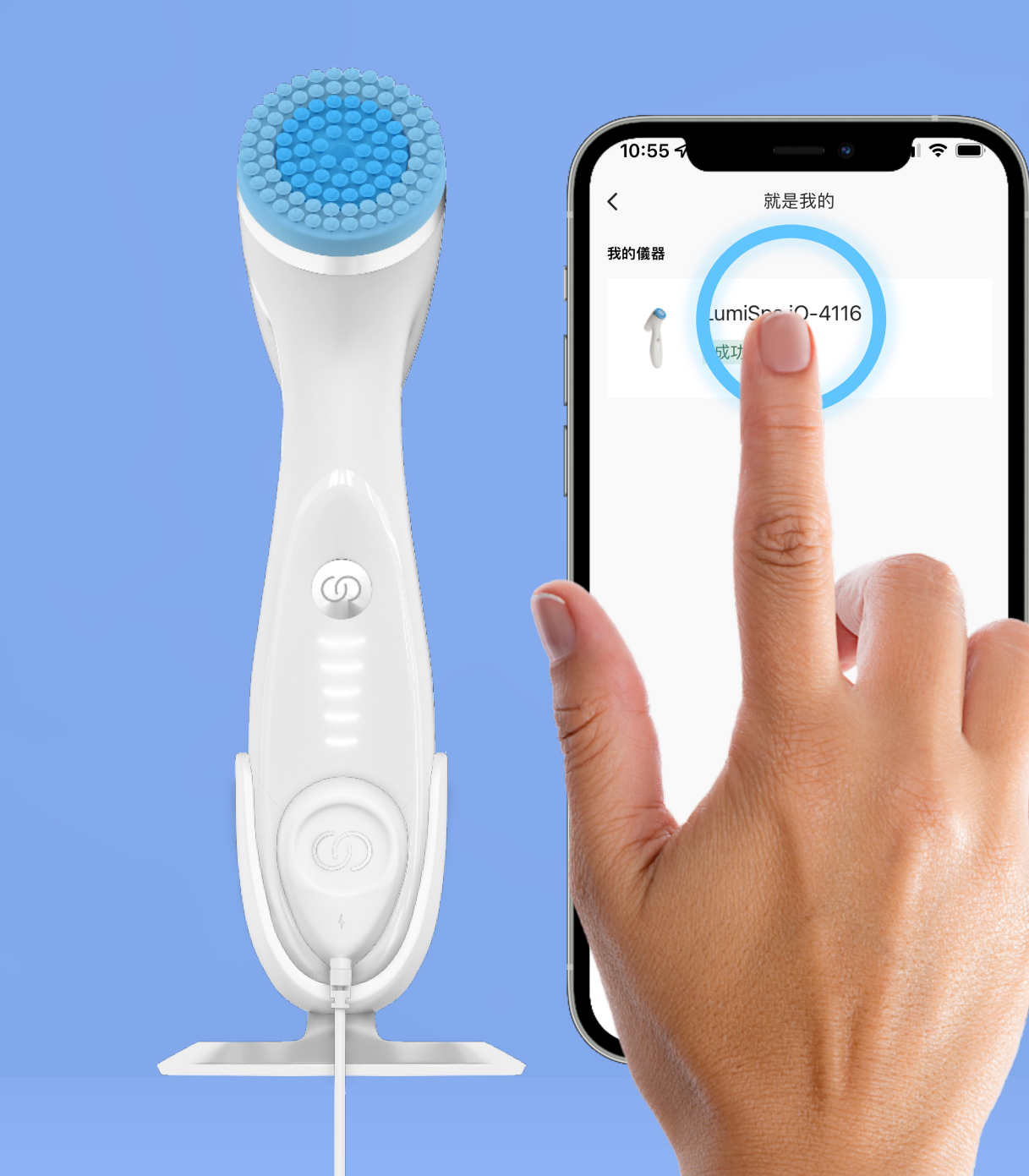

#### 連結/配對後,點擊您的 LumiSpaiO

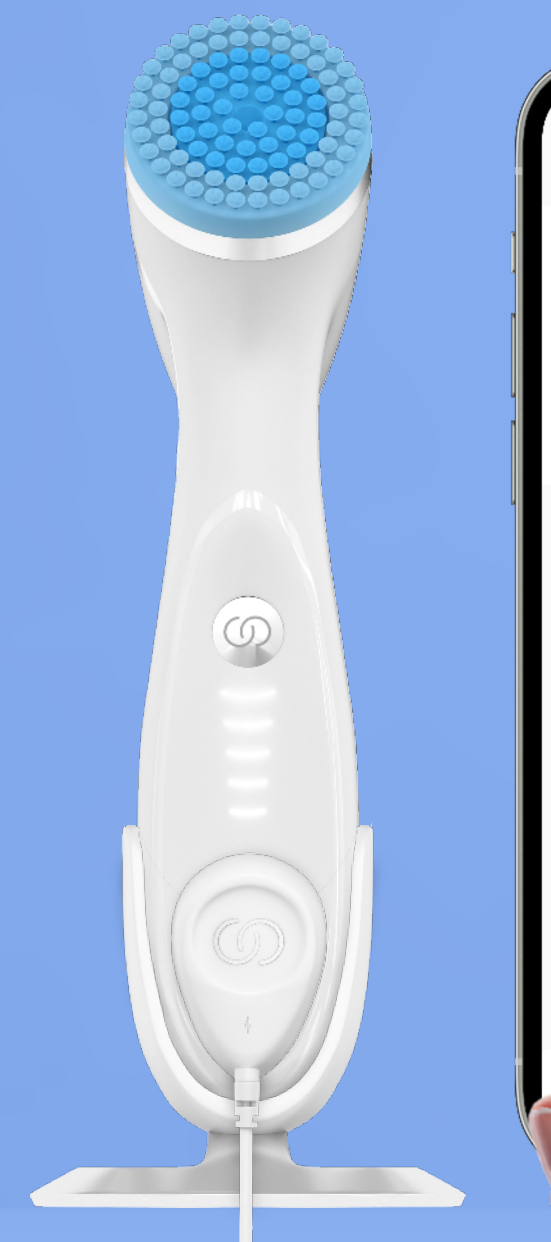

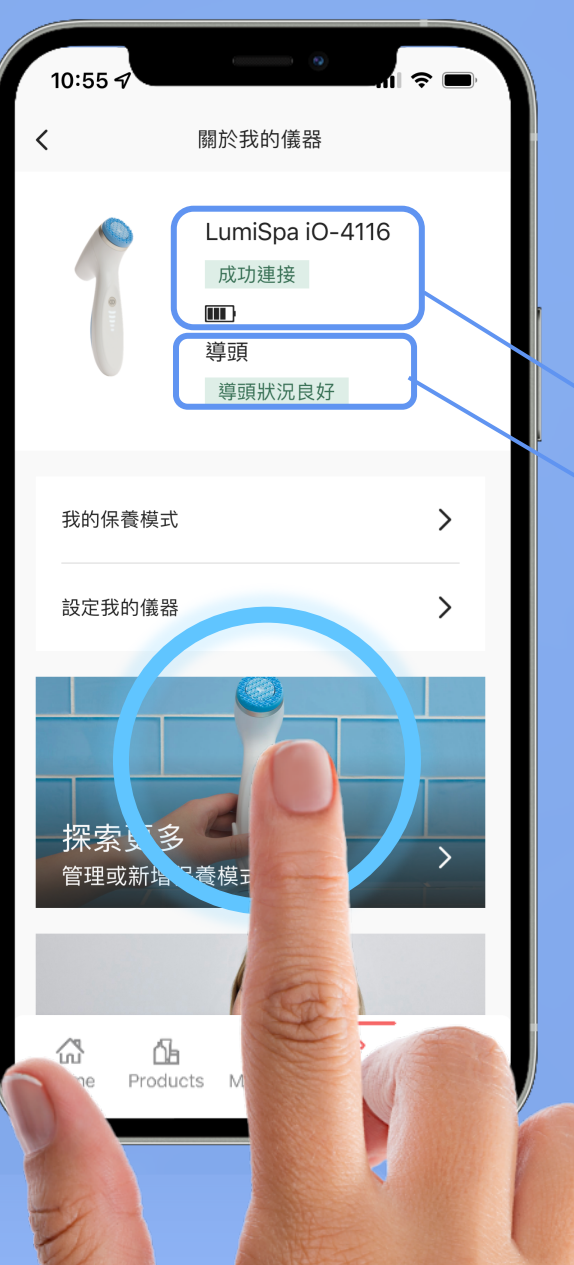

#### 點擊探索更多選項,建立個人化 保養模式,

▲機器電量顯示 ▲ 護膚導頭使用狀況顯示

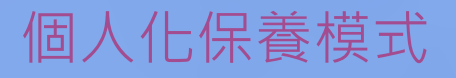

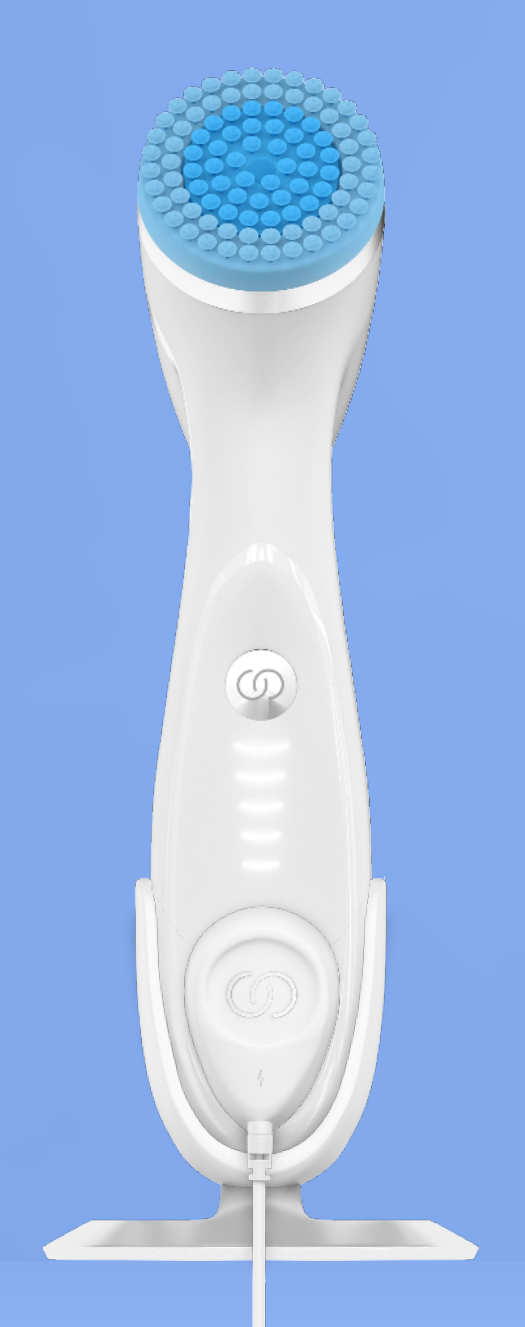

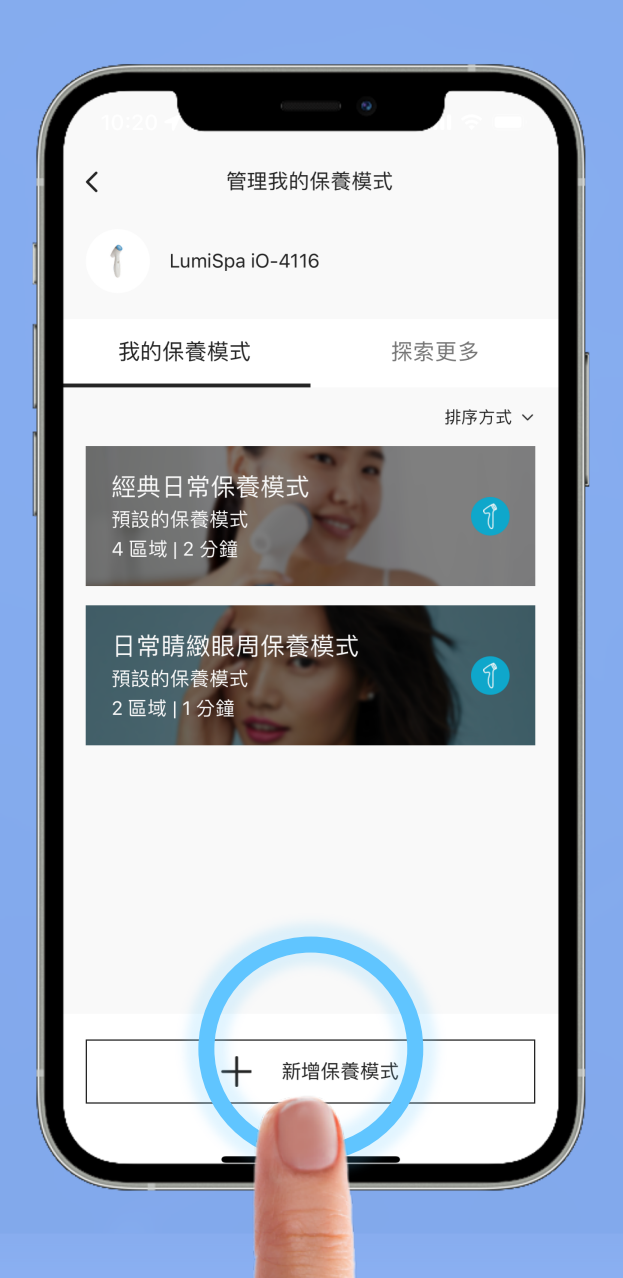

#### 點擊 建立新的個人化保養模式

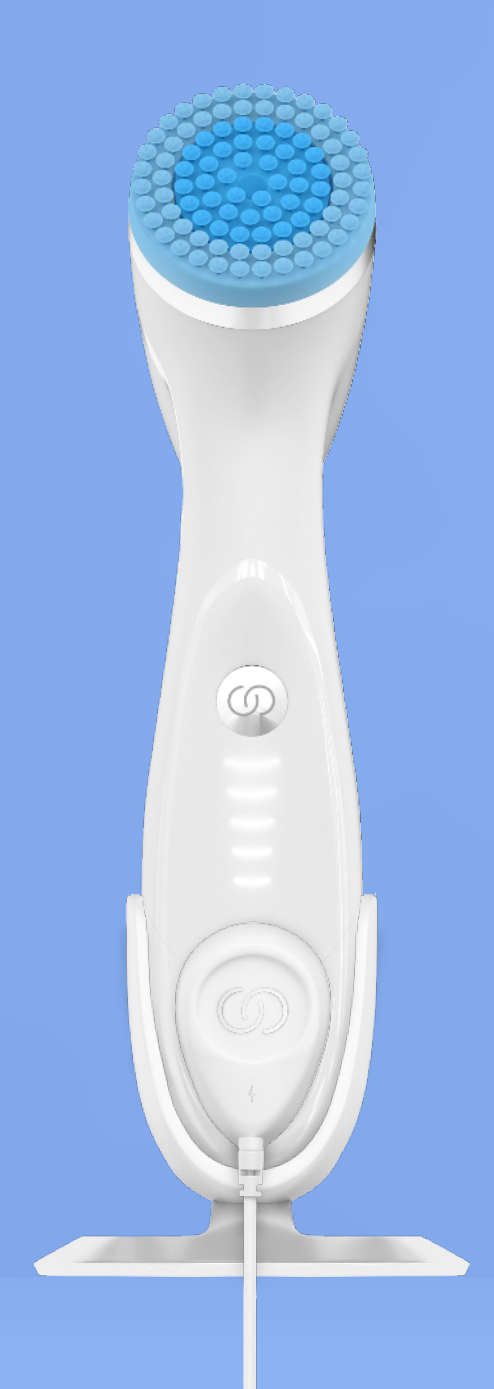

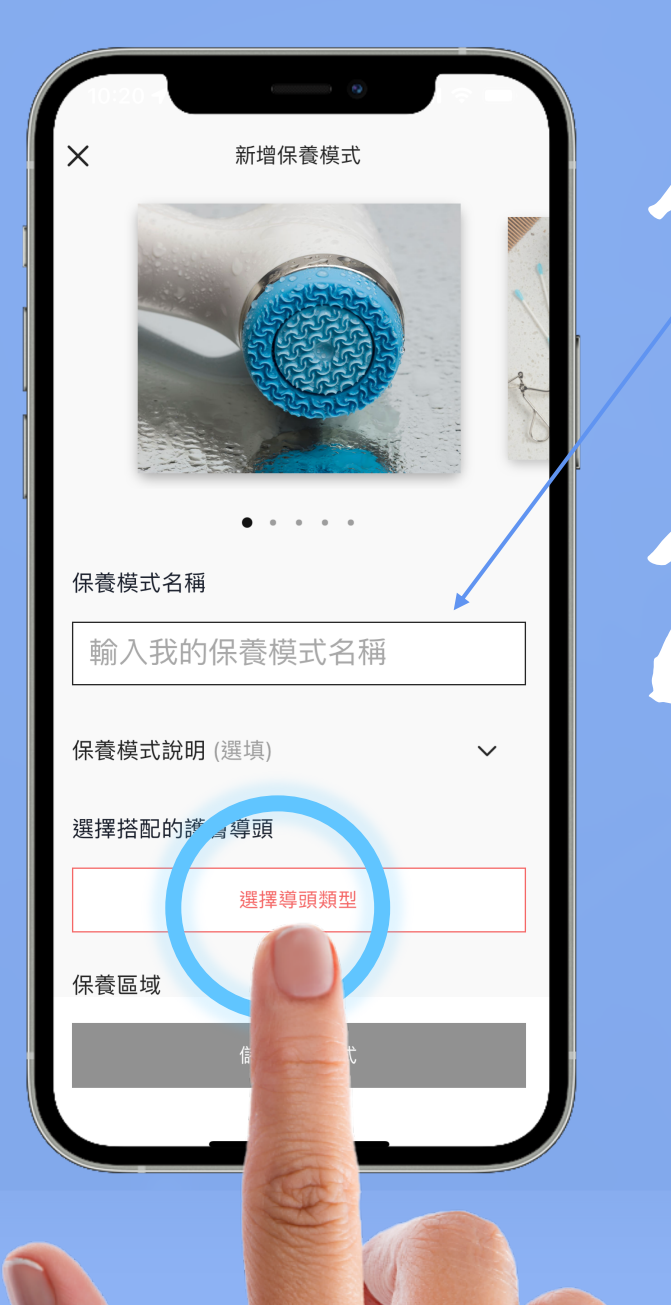

#### 為你的個人化保養模式命名

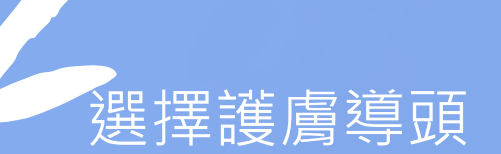

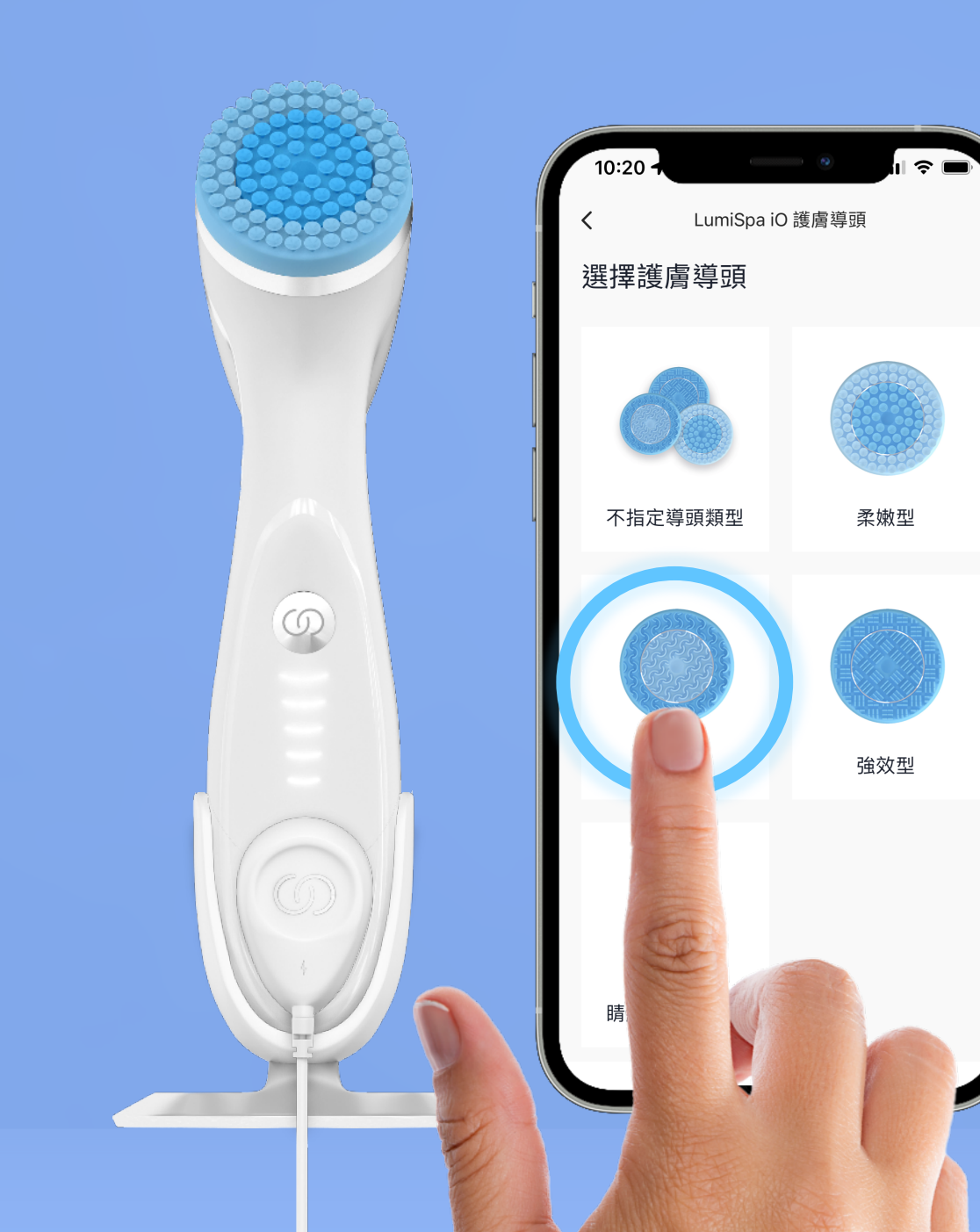

### 】 選擇你所要使用的護膚導頭 至個人化保養模式中

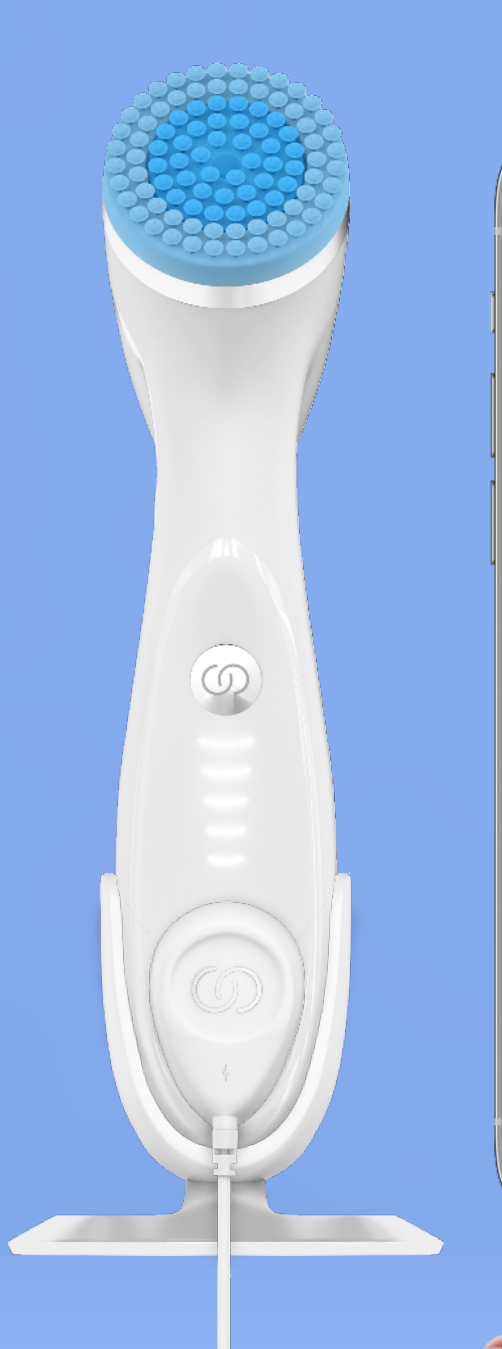

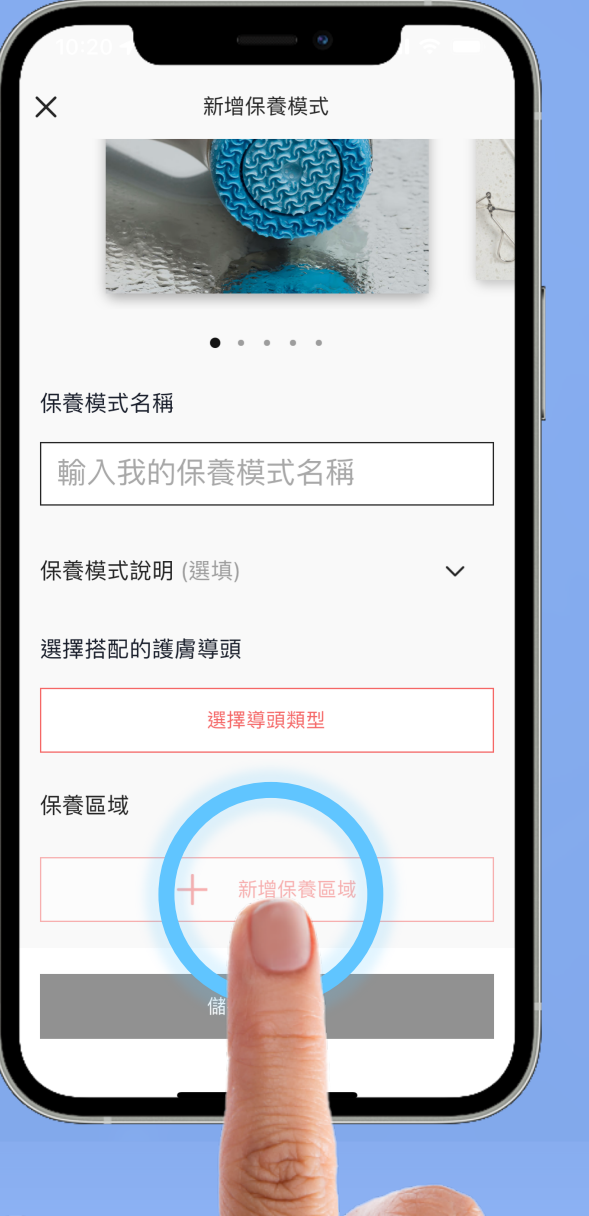

#### 「 點擊新增保養區域」

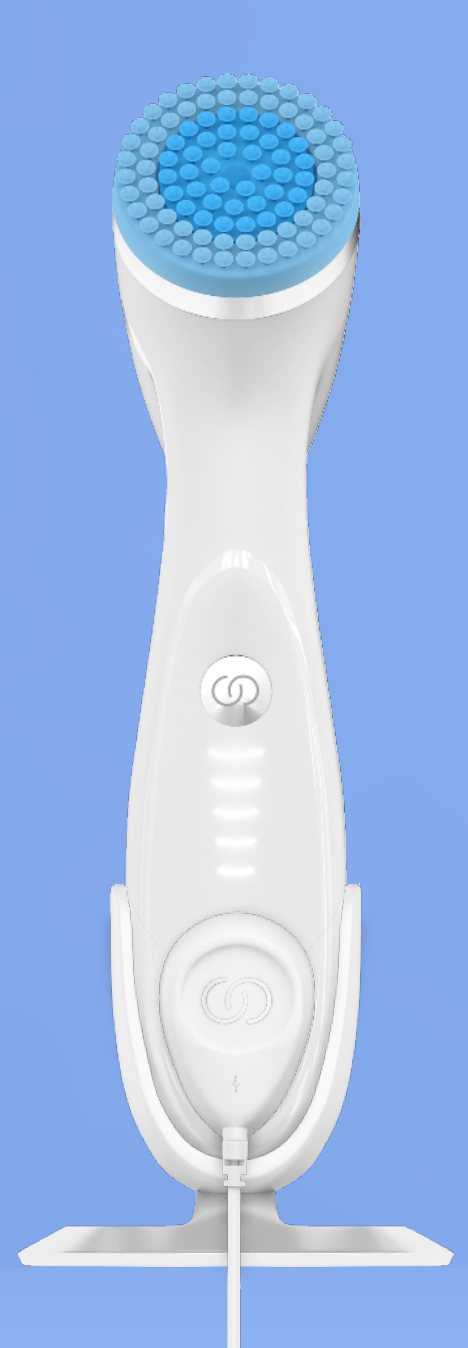

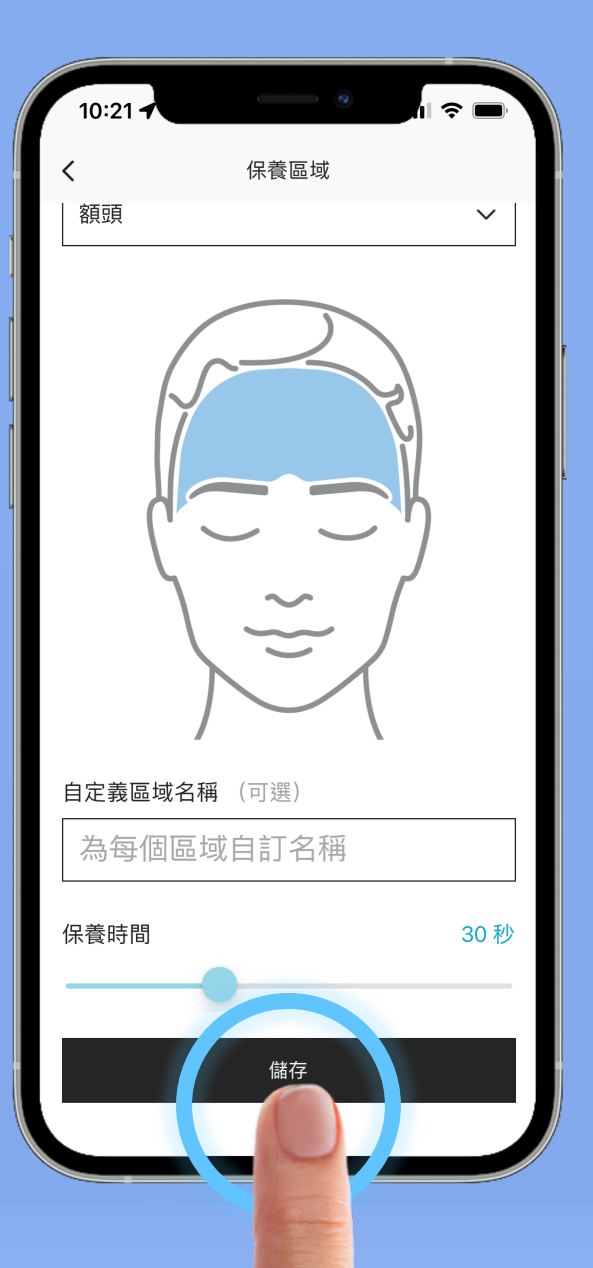

選擇你需要的保養區域,並 為該區域命名,同時調整所 需的保養時間時間

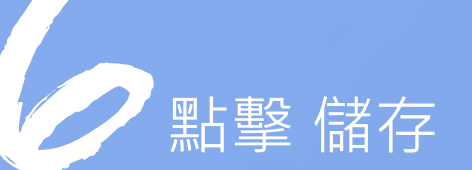

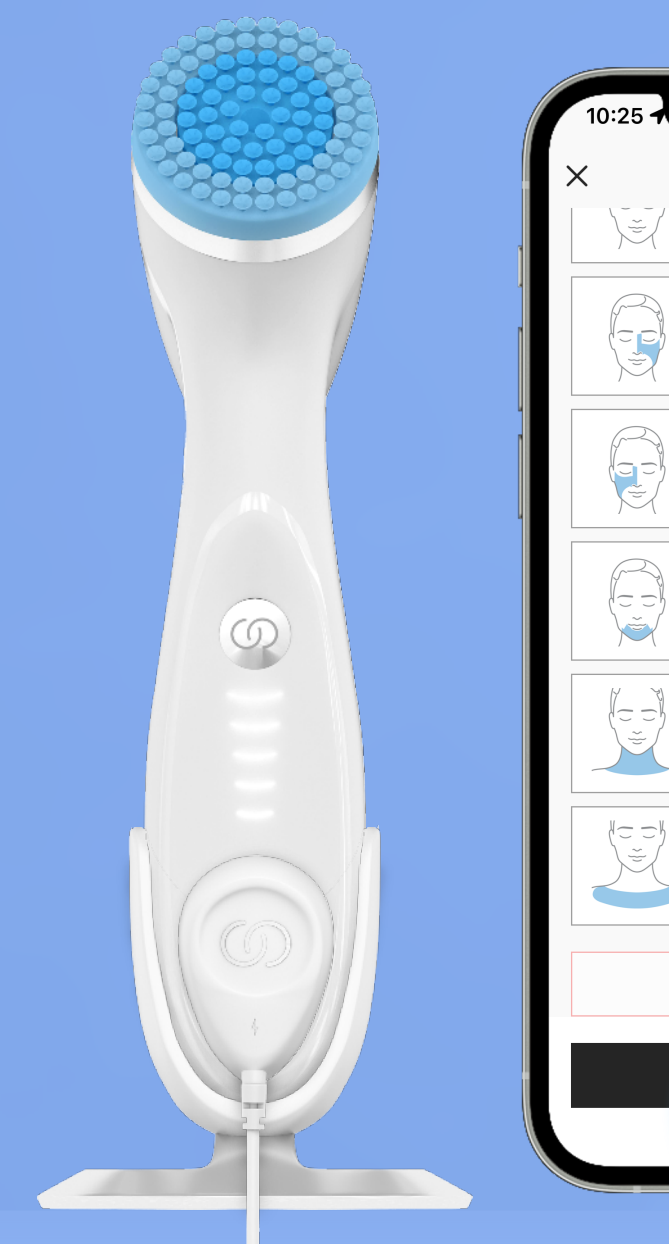

| 10:25 - |                |
|---------|----------------|
| ×       | 新增保養模式         |
|         | 30 秒           |
|         | 右側臉頰與鼻子<br>30秒 |
|         | 左側臉頰與鼻子<br>30秒 |
|         | 下巴<br>30 秒     |
|         | 全頸部<br>1分鐘     |
|         | 全肩部<br>1分鐘     |
|         | ┿ 新増保養區域       |
|         | 儲存保養模式         |

#### 選擇好所有需要的保養區域後, 點擊儲存保養模式

注意:此保養模式已儲存至Vera中。要將 保養模式同步至機器,請按照下一個教學 中的步驟操作

## 原有區域模式:額頭 / 左臉頰 / 右臉頰 / 下巴

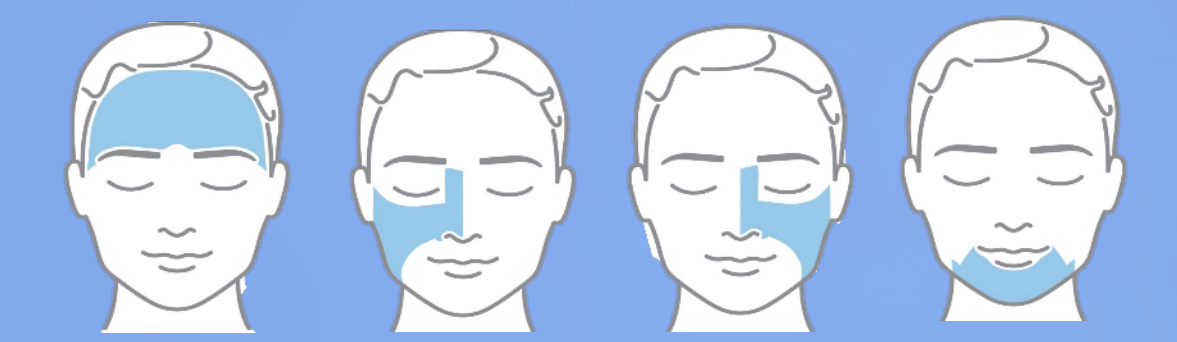

### 0-60秒 由你決定

## 新增區域模式全臉 / 左半臉 / 右半臉 / 頸部 / 肩部

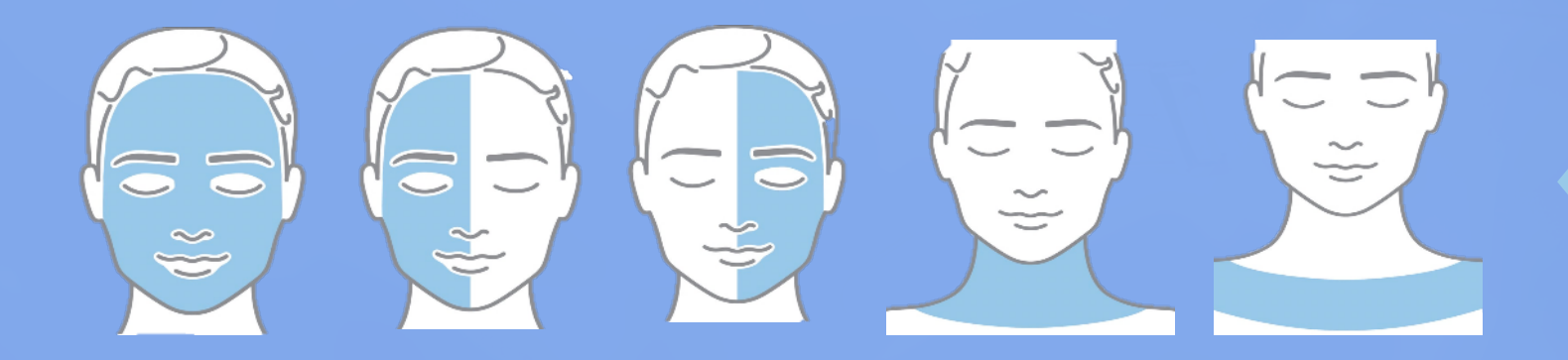

## 0-120秒由你決定

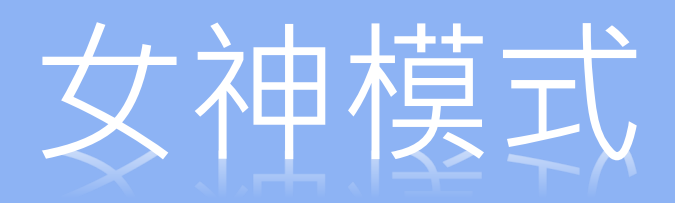

### 人人都可以展現 自己的女神風采

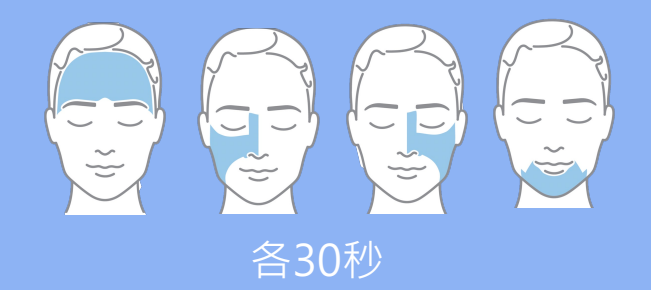

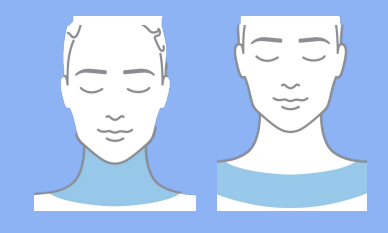

各2分鐘

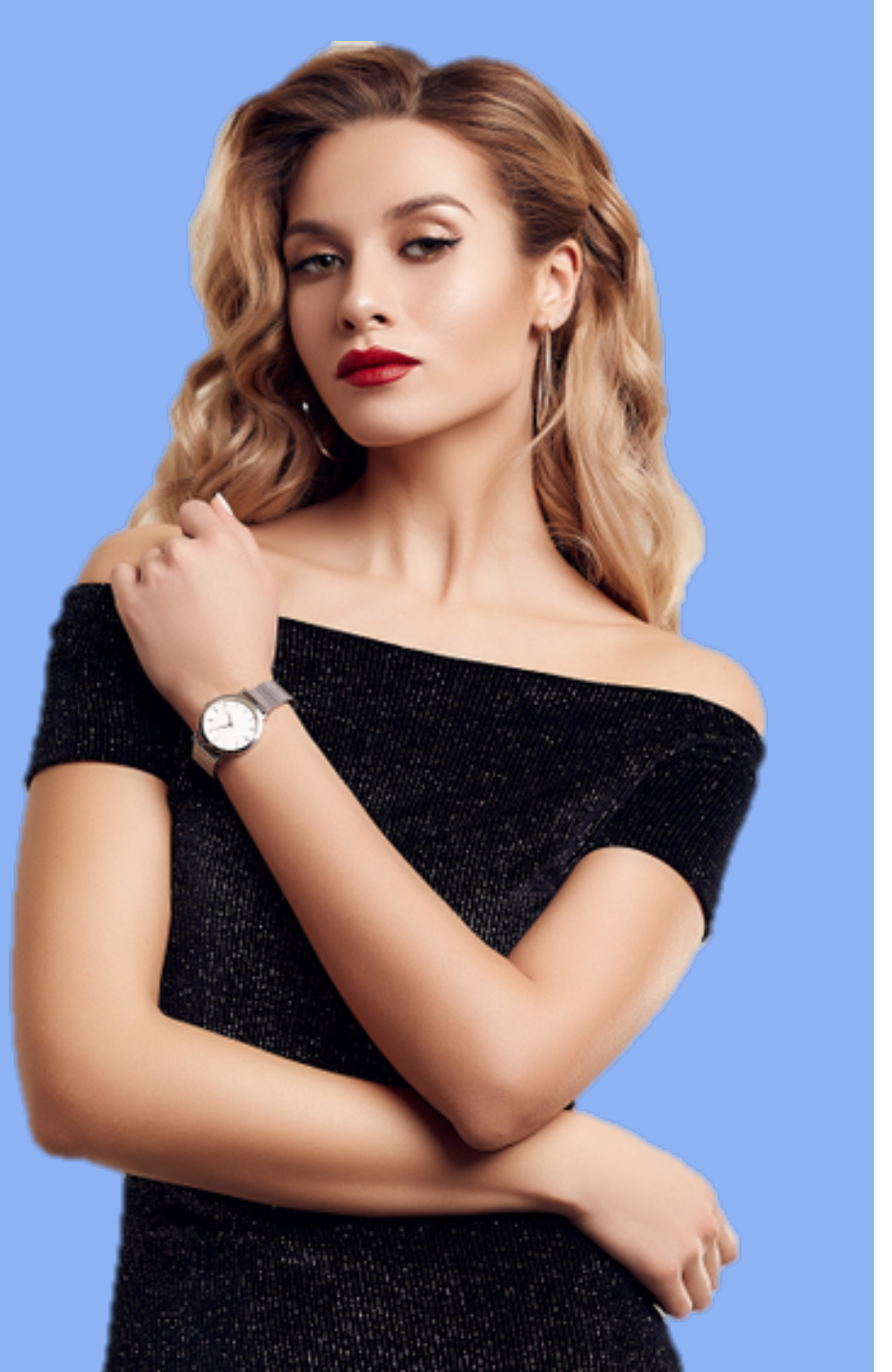

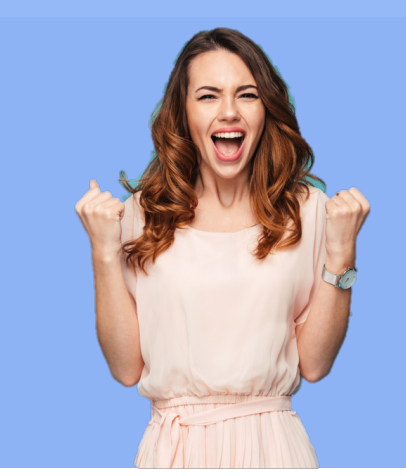

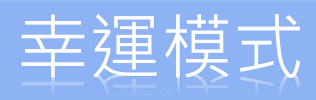

左右臉各30秒 開啟幸運的一天

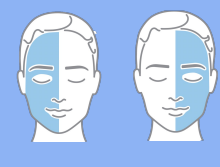

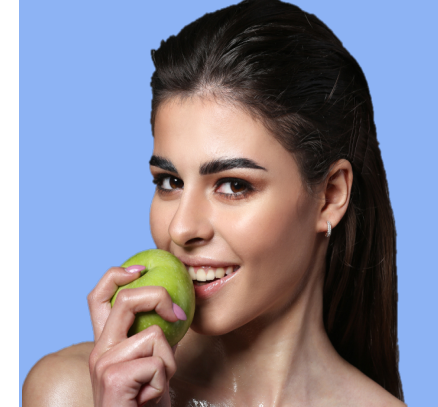

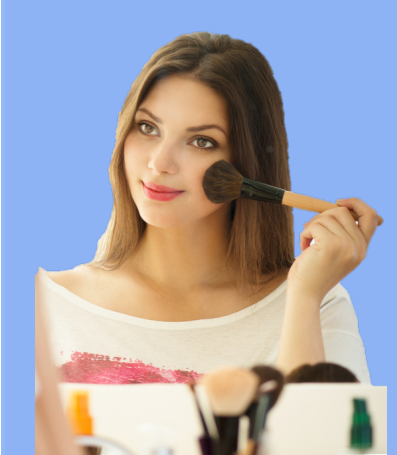

蘋果肌模式 <sup>緊實的蘋果肌</sup> 讓妳老公也醒了

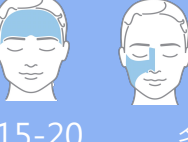

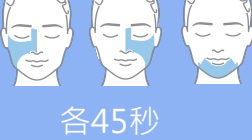

桃花模式

約會必勝 打理好妝前保着 桃花朵朵開

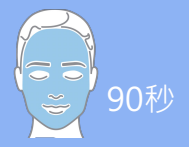

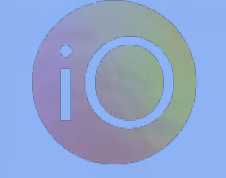

設 定

## 建立個人化體驗旅程

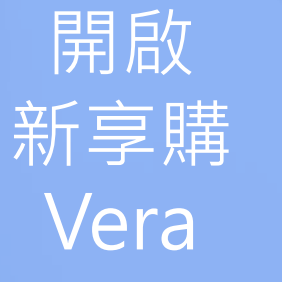

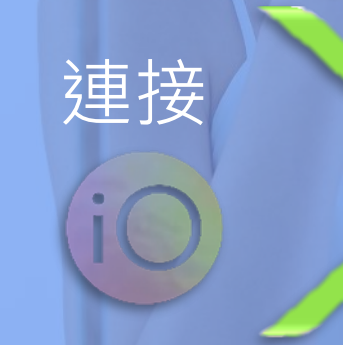

建立 個人化 保養模式

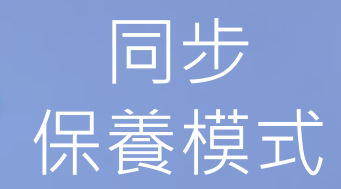

#### 建立好的個人化保養模式,它將 顯示在"我的保養模式"選項中

關於我的儀器

成功連接

■ 算頭狀態: 導頭狀況良好

我的保養模式

ଭ

LumiSpa iO-4116

>

>

>

2

#### 建立好的個人化保養模式,它將 顯示在"我的保養"選項中

#### 點擊您想儲存到 LumiSpa iO 的 保養模式

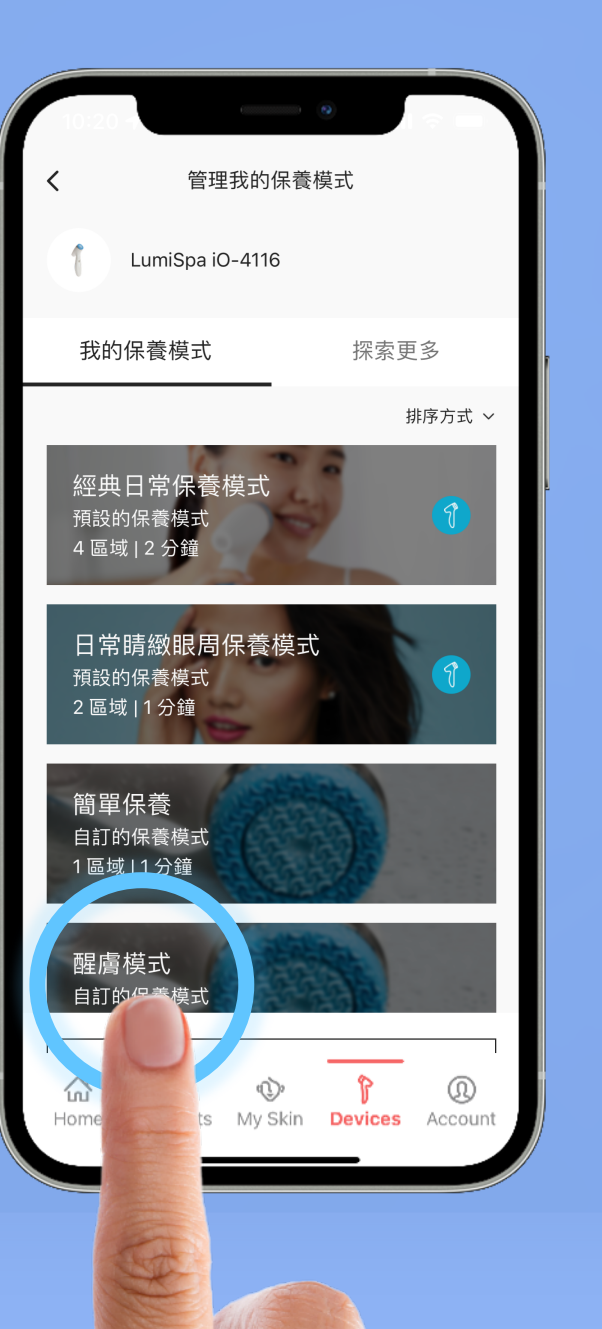

( ତ

ଭ

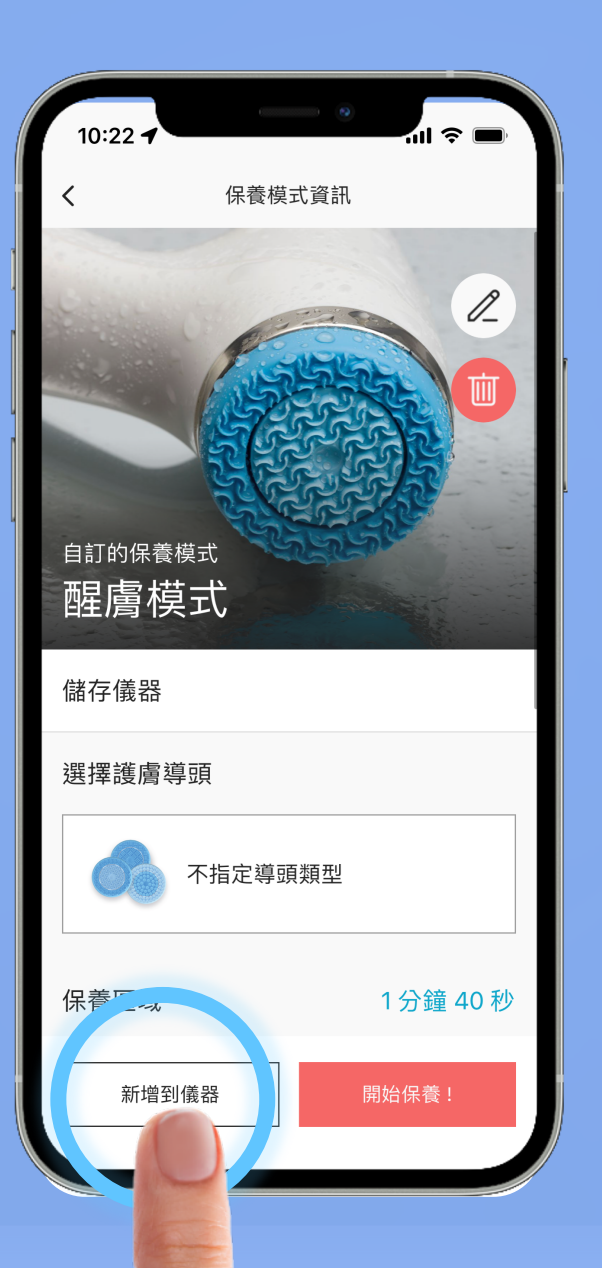

#### 儲存個人化保養模式至設備

#### 點擊 新增至機器設備

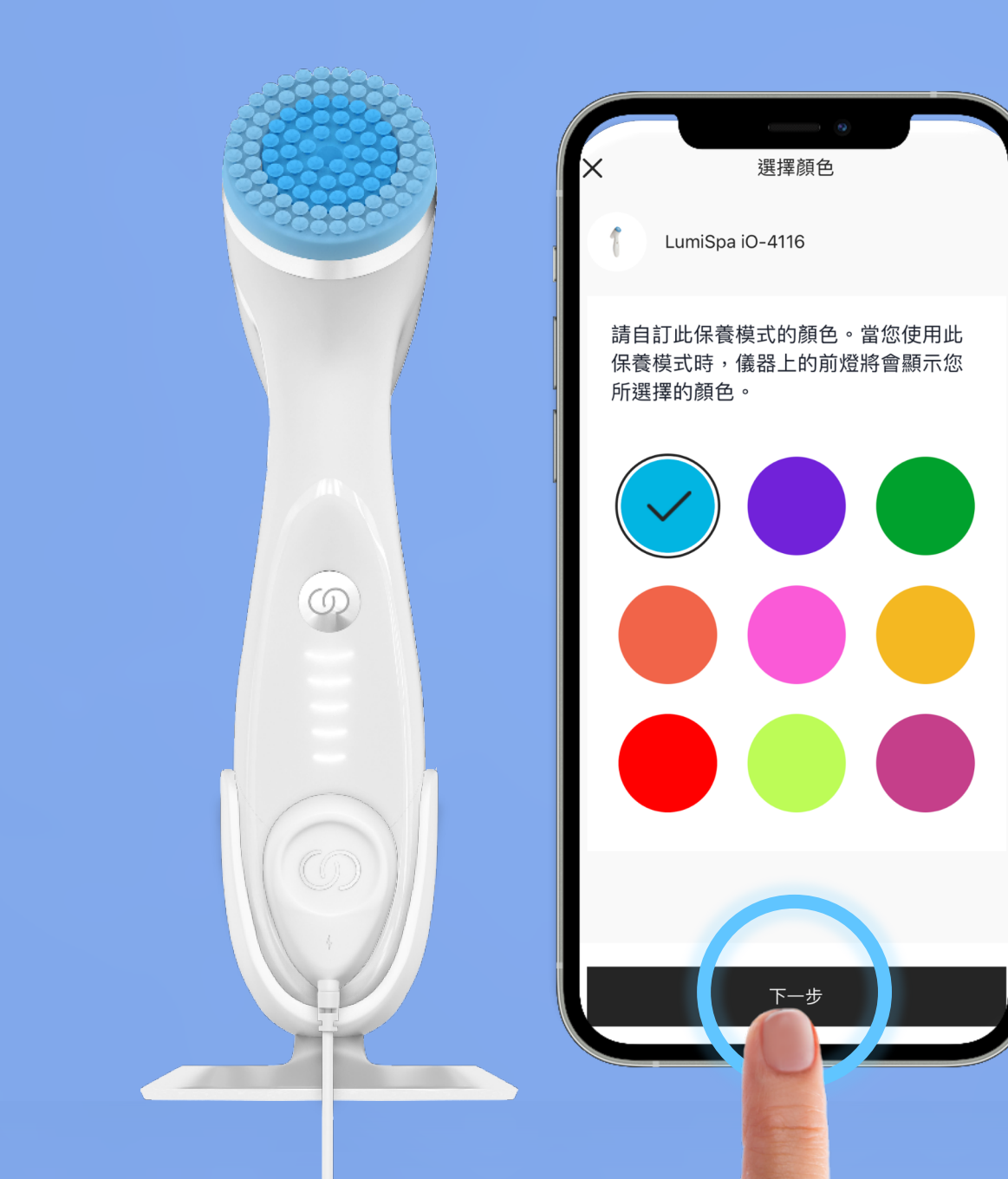

#### 為該保養模式選擇顯示在 LumiSpa iO 上的顏色

點擊下一步

然後點擊更新

注意:您的 LumiSpa iO 需要開啟才能儲存 個人化保養模式。如果您的設備已關閉,請 按壓電源按鈕將其打開。

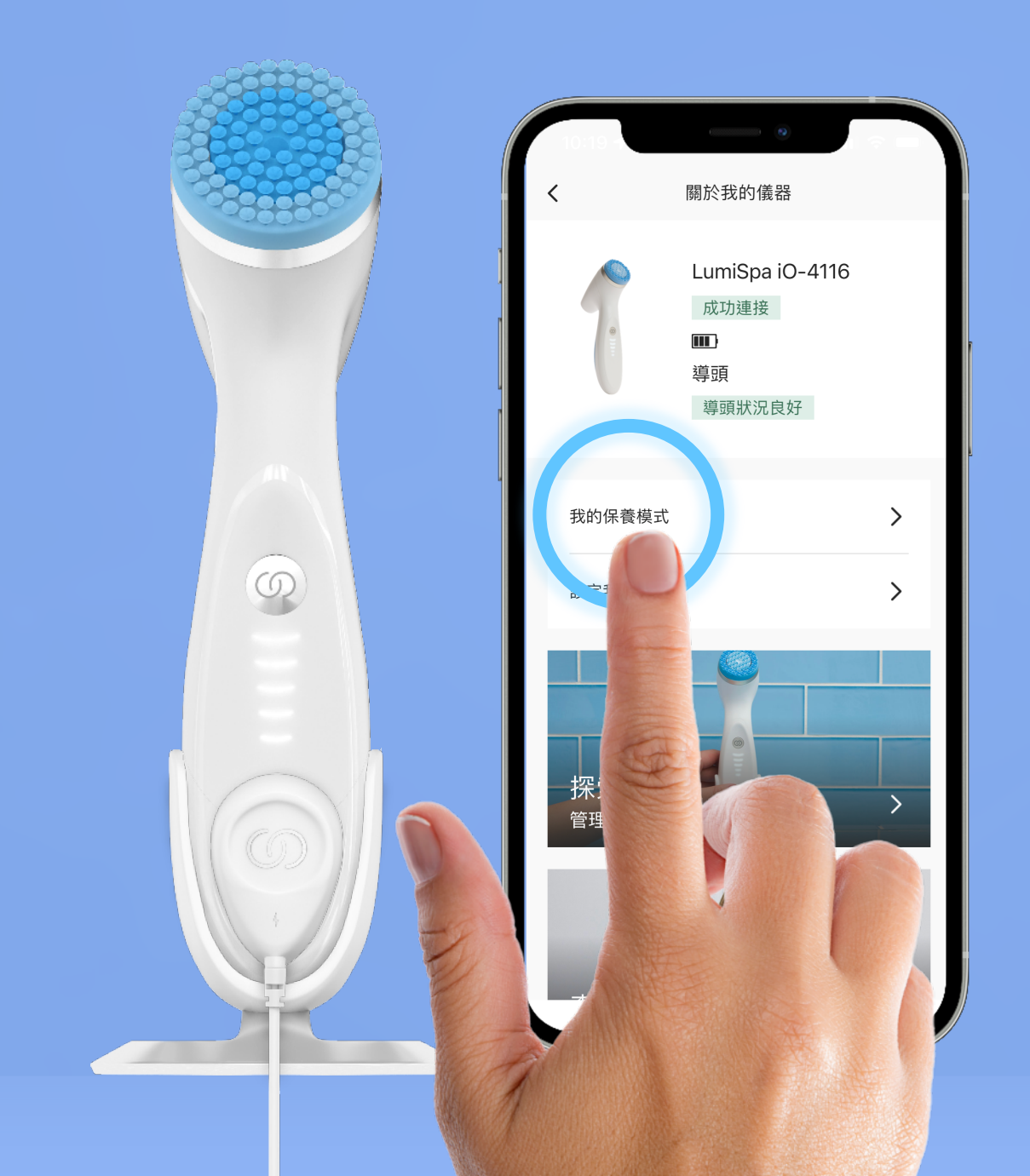

#### 你可以在 設備之我的保養模式 找到你儲存的個人化保養模式

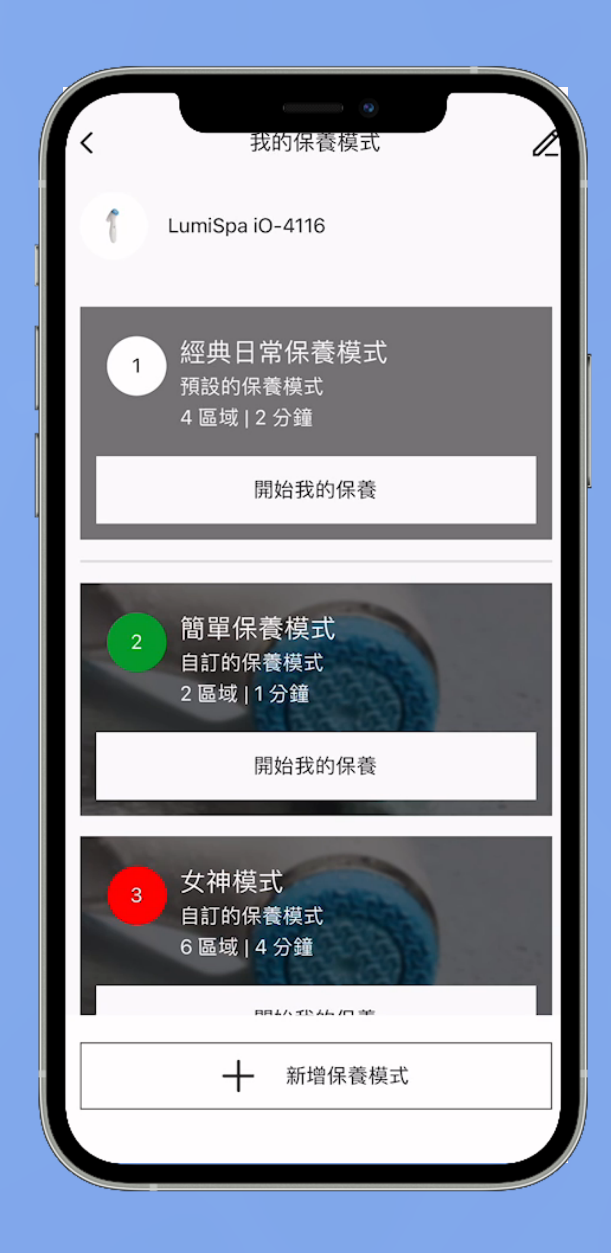

## 將個人化保養模式儲存到機器設備後,快速雙擊電源按鈕可切換不同的個人化保養 模式

#### LED 燈顏色

#### 切換到你需要的個人化保養 後,快速按下電源按鈕開始 使用

#### 儲存個人化保養模式至設備

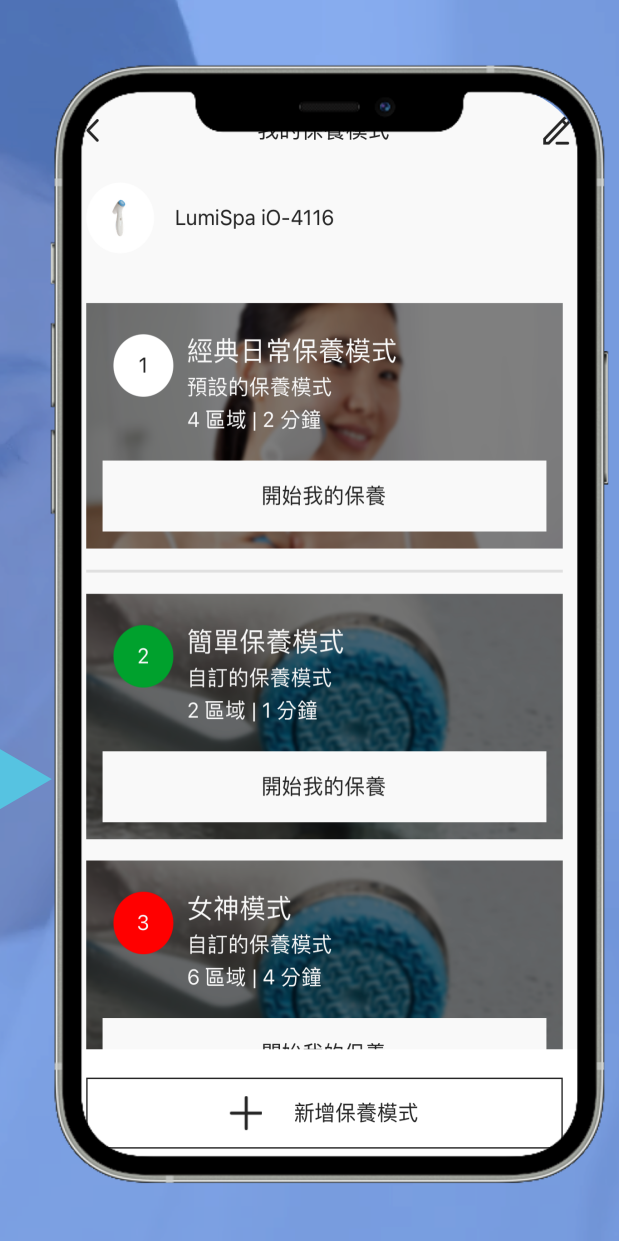

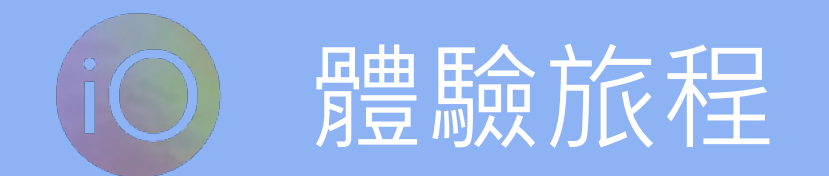

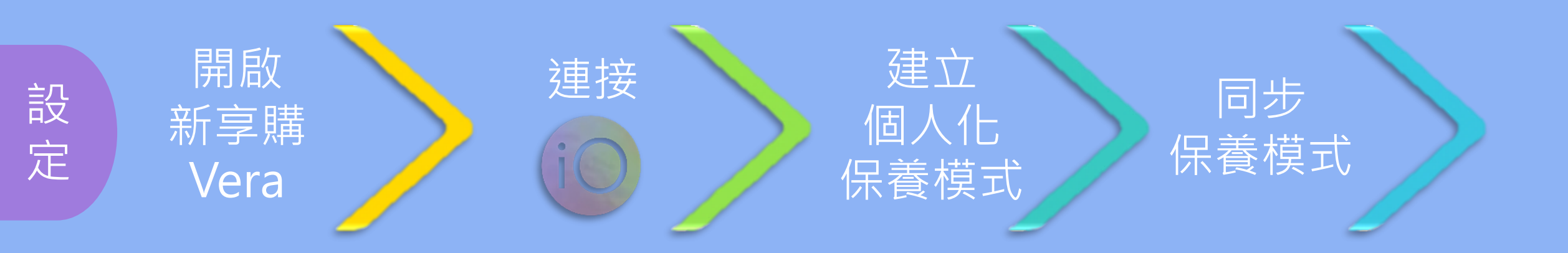

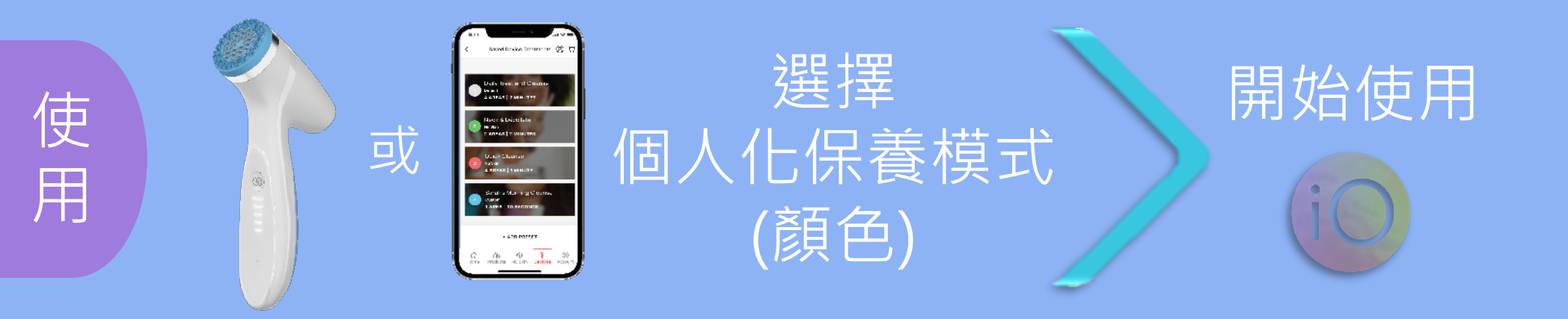

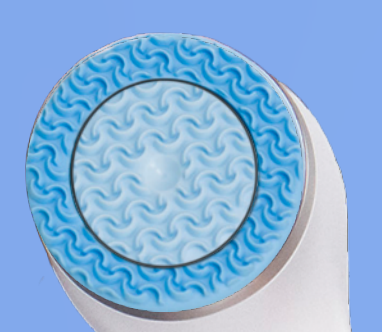

#### 設備啟動 1.快速雙擊電源按鈕開機後, 以雙擊方式切換不同的個人化 保養模式

2. 挑選你需要的個人化保養 模式顏色後,快速按下電源 按鈕開始使用

#### LED 燈顏色

App啟動:點選你想要的個人化保養模式

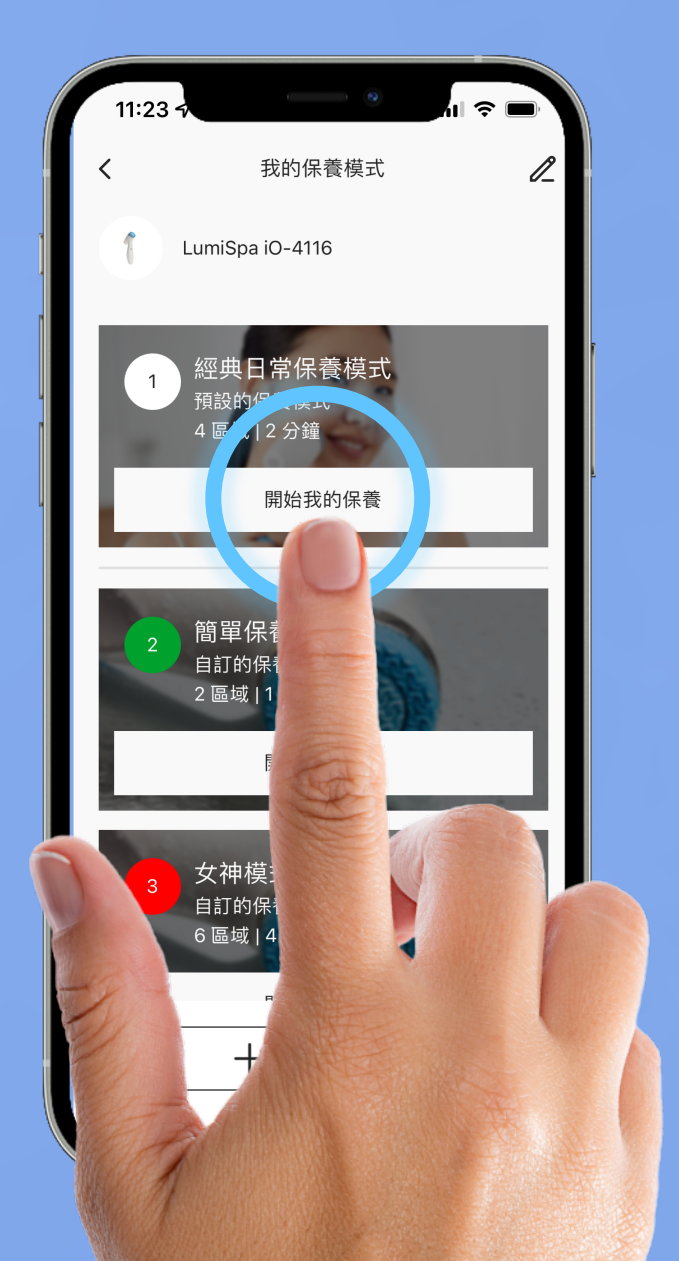

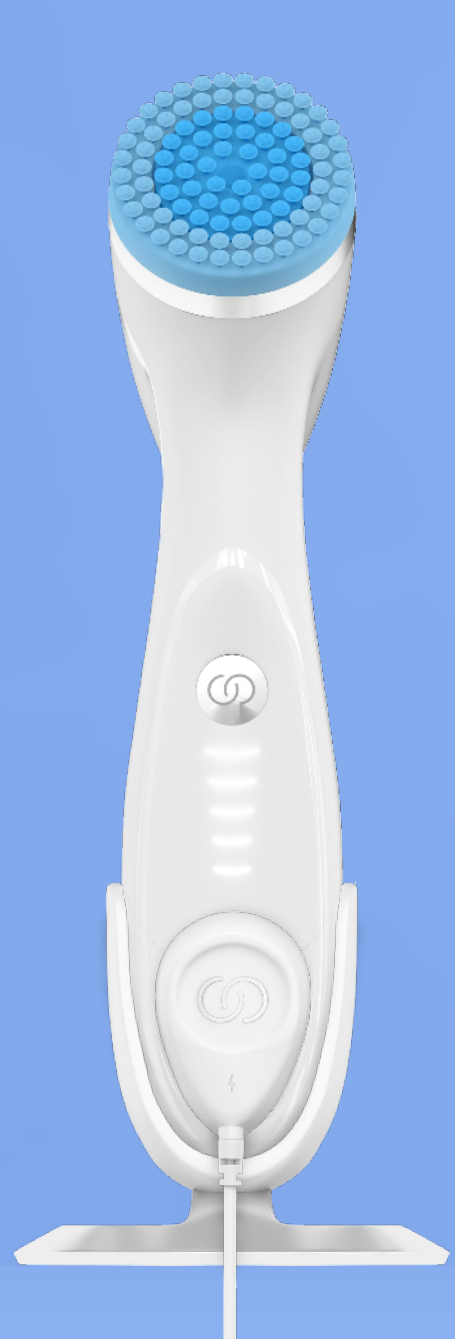

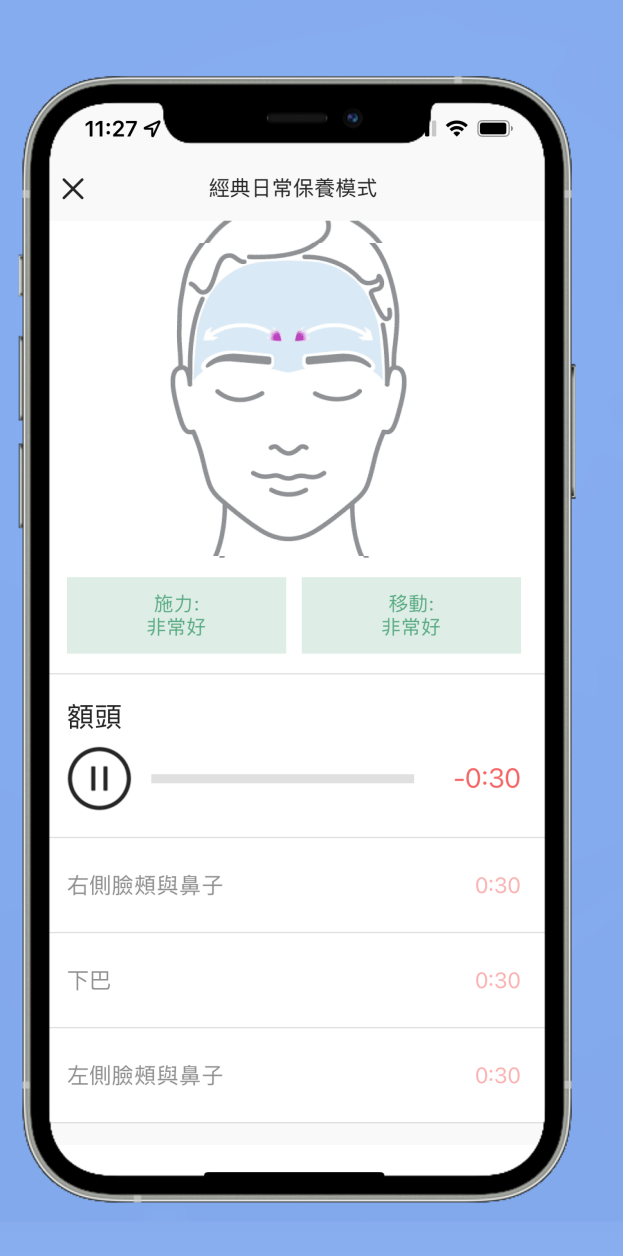

#### 在使用期間可以按照畫面操作

#### 注意:智能教練會讓你知道你是否用力過 度或移動過快

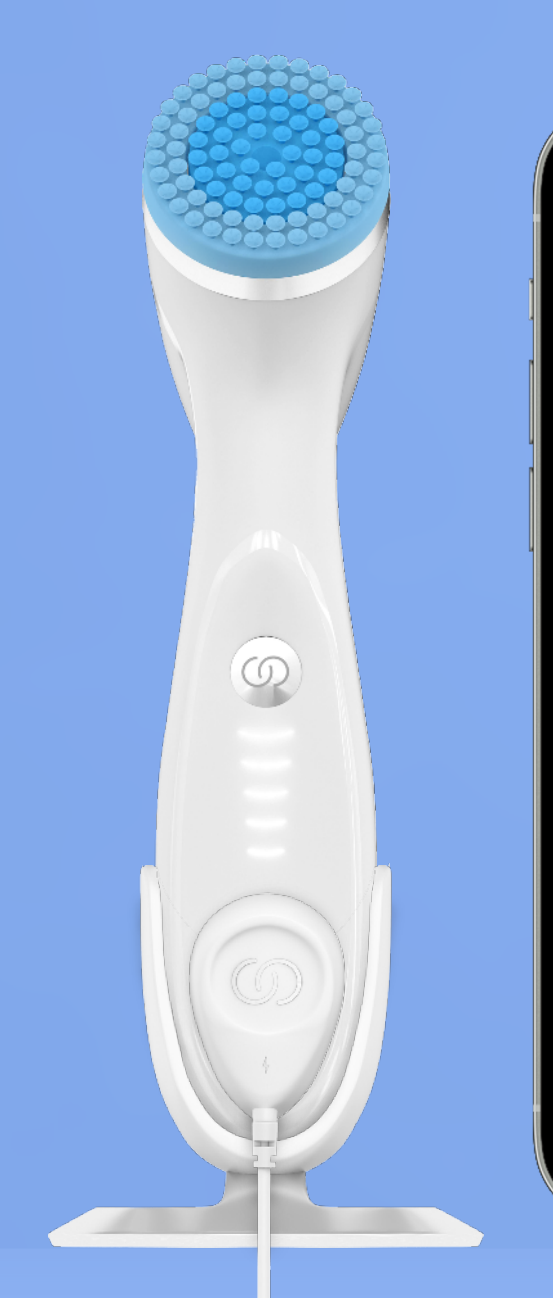

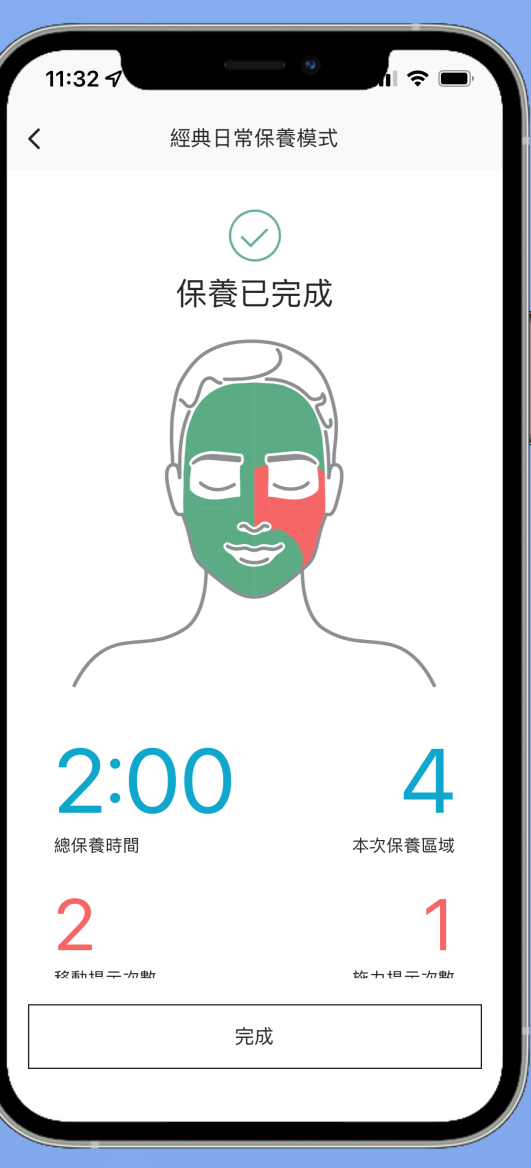

#### 保養結束後,將會顯示你當次的 保養紀錄